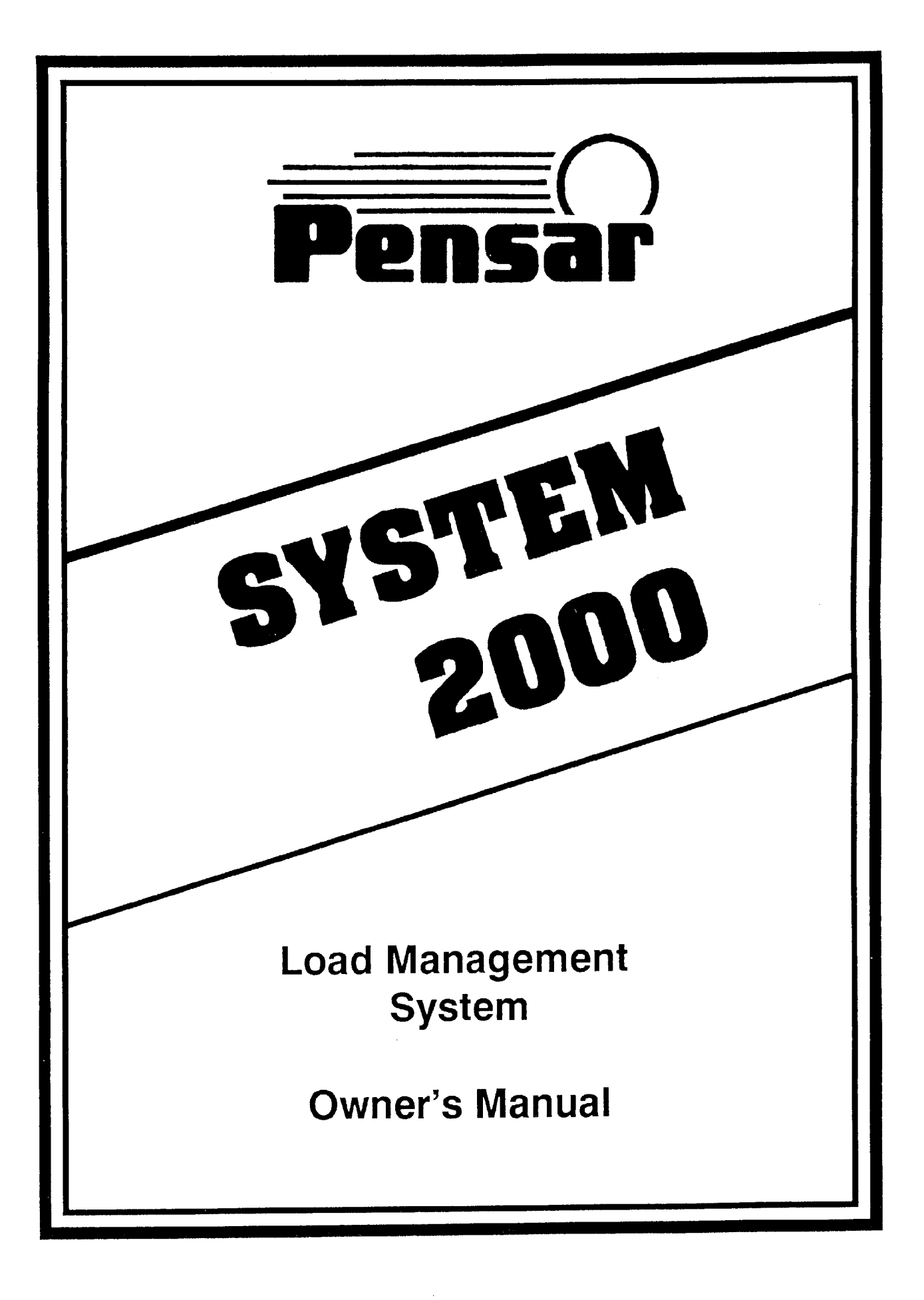

| Owner's Manual                                    | . 1      |
|---------------------------------------------------|----------|
| ORIGINAL PURCHASER                                | 1        |
| SALES, INSTALLATION, AND EQUIPMENT                | . 1      |
| INSTALLATION NOTES                                | 1        |
| MANUFACTURER                                      | 1        |
| INTRODUCTION                                      | 2        |
| COMPONENTS                                        | 2        |
| Relay Enclosure                                   | 2        |
| Indoor Display                                    | 2        |
|                                                   | 2        |
|                                                   | 3        |
|                                                   | 3        |
| Mode 1 Demand Limit                               | 2        |
| How to Change Demand Limit Setting                | 2        |
| Mode 2 Current Demand                             | . J<br>⊿ |
| Mode 2 Current Demanu                             | 4        |
| Mode 3 Last Period Average                        | . 4      |
| Mode 4 Peak Period Average                        | . 4      |
| How to Erase Peak Period Average                  | 4        |
| Mode 5 Circuit Override                           | 4        |
| How to Override the Normal Operation of a Circuit | 4        |
| Mode 5. (5 dot) Time of Override                  | 5        |
| How to Set Override Time                          | 5        |
| Mode 6 Current Hour                               | 5        |
| Mode 7 Current Minute                             | 5        |
| How to Change Current Hour and Minute             | 5        |
| Mode 8 Auto Adjust On/Off and Maximum Limit       | 6        |
| How to Change Auto Adjust Maximum Limit           | 6        |
| Mode 9 Alarm Control                              | 6        |
| How to Change Alarm Sound or Turn Off             | 6        |
| TIMERS                                            | 6        |
| SERVICE QUESTIONS                                 | 1        |
| What if my display has an error message?          | 7        |
| How do I turn off my System 2000?                 | . 7      |
| What if an appliance does not work?               | . /      |
| Installation Settings & Controls                  | 8        |
| SYSTEM 2000 INSTALLATION WORKSHEET                | 8        |
| SETUP MODE DEFINITIONS                            | 9        |
| Definition of Mode P1 through P8                  | 9        |
| Definition of Mode I 1 through I 8                | ğ        |
| Definition of Mode E1 through E8                  | ğ        |
| Definition of Mode d1 through d8                  | ğ        |
| Definition of Mode E1 to E3                       | 10       |
| Definition of Mode 11 to 18                       | 10       |
| Definition of Mode 21 to 2.8                      | 10       |
| Definition of Mode PI                             | 11       |
|                                                   | 11       |
| Definition of Control Flags Mode C 1 through C 8  | 11       |
| Definition of Mode r 1 through r 8                | 12       |
| Definition of Mode =3 through =6                  | 12       |
| How to set Current Vear                           | 12       |
| Definition of Mode rA                             | 12       |
| Definition of Mode 11.1 to 11.8                   | 10       |
|                                                   | 10       |
|                                                   | 1/       |
|                                                   | 14       |

| Hardware Installation Manual                                                                                                    | 15                |
|----------------------------------------------------------------------------------------------------|-------------------|
| PREFACE                                                                                                    | 15                |
| MOUNTING RELAY ENCLOSURE & CONDUIT                                                                                                    | 15                |
| CONNECTION OF CURRENT TRANSFORMERS & RESISTORS                                                                                                    | 16                |
| CONNECTION OF HIGH VOLTAGE (CLASS 1) CIRCUITS                                                                                                    | 17                |
| Water Heater Connection                                                                                                    | 17                |
| Clothes Dryer Connection                                                                                                    | 17                |
| Resistive Heating Connections                                                                                                    | 18                |
| Spa Heater Connection                                                                                                    | 18                |
| Pool Equipment                                                                                                    | 18                |
| CONNECTION OF LOW VOLTAGE (CLASS 2) CIRCUITS                                                                                                    |                   |
| Heating Ventilation and Air Conditioning Systems                                                                                                    | 19                |
| Interrupting 24 VAC to Shed Entire H V A C                                                                                                    | 19                |
| Interrupting only the Compressor to Shed H V A C                                                                                                    | 10                |
| Interrupting 24 V/AC to Shed H V/A C with Pilot Relay                                                                                                    | 10                |
| Interrupting Ean, Heat and Cool to Shed H V & C, with 3PDT                                                                                                    | 13                |
| Harvest Aire Thermestat Ontimizer                                                                                                    | 20                |
|                                                                                                    | 20                |
| CUNNECTION OF OPTIONAL CONTROLS                                                                                                    | 21                |
|                                                                                                    |                   |
|                                                                                                    | 21                |
| CONNECTIONS FOR INDOOR DISPLAY                                                                                                    | 21                |
|                                                                                                    | 23                |
| SERVICE                                                                                                    | 23                |
| Appendix A Connector Terminal Assignments                                                                                                    | . <b>24</b><br>24 |
| 3128IF-1 TERMINALS                                                                                                    | 24                |
| CARD-EDGE CONNECTOR TERMINALS                                                                                                    | 24                |
| SYSTEM 2000 TERMINALS                                                                                                    | 24                |
| Annendix B Setup Parameters in Sten-by-sten Order                                                                                                    | 25                |
| Appendix B octup Furanteers in otep-by-step order initiation initiation in the second second se |                   |
| Appendix C Setup Examples                                                                                                    | 21                |
| Appendix D Typical Current Transformer Installations                                                                                                    | 29                |
| Single Phase 200 Ampere                                                                                                    | 29                |
| Single Phase 400 Ampere (4 CT's)                                                                                                    | 29                |
| Single Phase 400 Ampere (2 C1's)                                                                                                    | 29                |
| Single Phase + wild leg (208)                                                                                                    | 30                |
| Three Phase (true)                                                                                                    | 30                |
| Appendix E Relay Expansion Cards                                                                                                    | 31                |
| Appendix F New User Modes                                                                                                    | 32                |
| Appendix G Error Codes                                                                                                    | 34                |
|                                                                                                    |                   |
| recnnical Specifications                                                                                                    | 35                |
|                                                                                                    | 35                |
| TYPICAL RELAY ENCLOSURES                                                                                                    | 35                |
| Model 3131                                                                                                    | 35                |
| Model 3132                                                                                                    | 35                |
| CURRENT TRANSFORMERS                                                                                                    | 35                |
| INTERCONNECT CABLE                                                                                                    | 35                |

Copyright 1987 - 1991, ElectroSem, LLC Revision 1.3

# **Owner's Manual**

|        | Name:             |                                       |                       |                                       |                                       |
|--------|-------------------|---------------------------------------|-----------------------|---------------------------------------|---------------------------------------|
|        | Address:          |                                       |                       |                                       |                                       |
|        | City:             |                                       | State:                | Zip:                                  |                                       |
| SALES, | INSTALLATION, AND | EQUIPMENT                             |                       |                                       |                                       |
|        | Sold By:          |                                       | <b>Organization</b> : |                                       |                                       |
|        | •                 |                                       | Phone#:               |                                       |                                       |
|        | Installed By:     |                                       | Organization:         |                                       | -                                     |
|        | -                 |                                       | Phone#:               |                                       |                                       |
|        | Date Installed:   |                                       | Serial Number:        |                                       |                                       |
|        |                   |                                       | Model Number:         |                                       |                                       |
|        |                   |                                       |                       |                                       |                                       |
|        |                   |                                       |                       |                                       |                                       |
|        |                   |                                       |                       |                                       |                                       |
| NSIAL  | LATION NOTES      |                                       |                       |                                       |                                       |
|        |                   |                                       |                       |                                       |                                       |
|        |                   |                                       |                       |                                       |                                       |
|        |                   |                                       |                       |                                       |                                       |
|        |                   |                                       |                       |                                       |                                       |
|        |                   |                                       |                       |                                       |                                       |
|        |                   |                                       |                       |                                       |                                       |
|        |                   | · · · · · · · · · · · · · · · · · · · |                       |                                       |                                       |
|        |                   | · · · · · · · · · · · · · · · · · · · |                       |                                       |                                       |
|        |                   | · · · · · · · · · · · · · · · · · · · |                       |                                       |                                       |
|        |                   | · · · · · · · · · · · · · · · · · · · |                       |                                       |                                       |
|        |                   | · · · · · · · · · · · · · · · · · · · |                       | · · · · · · · · · · · · · · · · · · · |                                       |
|        |                   | · · · · · · · · · · · · · · · · · · · |                       |                                       | · · · · · · · · · · · · · · · · · · · |
|        |                   | · · · · · · · · · · · · · · · · · · · |                       |                                       |                                       |
|        |                   | · · · · · · · · · · · · · · · · · · · |                       |                                       |                                       |
|        |                   |                                       |                       |                                       |                                       |
|        |                   | · · · · · · · · · · · · · · · · · · · |                       |                                       |                                       |
|        |                   |                                       |                       |                                       |                                       |
|        |                   |                                       |                       |                                       |                                       |
|        |                   |                                       |                       |                                       |                                       |
|        |                   |                                       |                       |                                       |                                       |
|        |                   |                                       |                       |                                       |                                       |
|        |                   |                                       |                       |                                       |                                       |
|        |                   |                                       |                       |                                       |                                       |
|        |                   |                                       |                       |                                       |                                       |

 2600 South Hardy Drive

 Tempe, Arizona
 85282

 Phone#:
 (602) 955-6566

## INTRODUCTION

Congratulations on your purchase of a Pensar energy management system. The name Pensar represents quality and superior technical achievements. Please take the time to carefully read this manual before attempting to make any changes in operation. Keep it handy for future reference.

The SYSTEM 2000 is an advanced microcomputer load control system that can help substantially save on your utility bills. It does so by monitoring your total electric consumption and controlling high energy usage appliances in order to limit your "peak demand".

DEMAND is the amount of power needed to operate all the appliances you have on at one time. PEAK DEMAND is the highest demand for electricity, averaged over a given period of time (15, 30 or 60 minutes), that you require during a billing month. Your SYSTEM 2000 has been programmed by your installer to coincide with the averaging period used by your utility.

When the SYSTEM 2000 senses that your kilowatt demand limit may be exceeded, it automatically "sheds" (turns off) selected electrical devices, one at a time, in an order (priority) that you have selected. As the demand lessens, each device is restored at the earliest possible moment, usually within six to ten minutes.

High peak demand is a concern to utilities because they must always have enough energy available to service all of their customers at any given time. The higher the total peak demand, the more costly it is to the utility, and ultimately to you the consumer. In order to encourage customers to lower their peak demand, many utilities have created demand rates which reward you with lower energy bills.

With the help of a Pensar energy management system, thousands of utility customers have been able to reduce their peak demand and take full advantage of the savings potential of these demand rates. Your wise investment in a SYSTEM 2000 makes it possible for you to enjoy these savings, starting today and for many years to come.

| COMPONENTS                                                                                                    | Mode<br>Display                                                                                                    |
|----------------------------------------------------------------------------------------------------|----------------------------------------------------------------------------------------------------|
| Relay Enclosure                                                                                                    |                                                                                                    |
| The relay enclosure contains the<br>switching devices used to control the<br>circuits (circuits and appliances). It is<br>usually located next to the circuit<br>breaker panel.                                                           | Data<br>Display<br>Load Status<br>Indicators                                                                                                    |
| To Turn Off the SYSTEM 2000 simply<br>turn off the circuit breaker labeled<br>"Load Controller" located inside the<br>breaker panel.                                                                                                    | Information<br>Label<br>Increase USER MODES SYSTEM 2000                                                                                                    |
| Indoor Display                                                                                                    | Adjustment ? CURRENT DEMAND<br>3 LAST PRIMA NO                                                                                                    |
| An attractive display panel houses the microcomputer and places all the controls and information you need to operate your SYSTEM 2000 at your fingertips. References made below to the display windows or switches are in <i>italic</i> . | d     PEAR PERIOD AVIS     6 - CURAENT HOUR       d     PEAR PERIOD AVIS     6 - CURAENT HOUR       Decrease     S     CIRCUIT OVERADD     8 - AUTO ADJ ON/OFF       Adjustment     9 - ALARM CONTROL     8 - AUTO ADJ ON/OFF       Adjustment     9 - ALARM CONTROL     9 - ALARM CONTROL       Mode     Select     9 - ALARM CONTROL |

The *Mode* display indicates which data is currently in the *Data* display area. The definition of each mode is given on the Information label. The switch labeled *Mode* Select is used to scan through the display modes. *Increase Adjustment* and *Decrease Adjustment* switches are used to change the displayed data.

The Load Status lights indicate at a glance which electrical devices have been shed. When a light is on, that circuit has been turned off. If a light is not illuminated, that circuit has power available. However, it may not be operating due to its own controls.

# USER MODES

These modes are provided to allow access to all controls necessary to effectively operate your SYSTEM 2000.

#### LOCKING

As a measure to prevent unauthorized or inadvertent change of control data, data can be locked or unlocked. To unlock (allowing change of data), simultaneously press *Increase Adjustment* and *Decrease Adjustment* switches until a beep is sounded. Data is automatically locked if no switches are pressed for more than two minutes.

#### LIST OF USER MODES

| MODE | DATA                                 |
|------|--------------------------------------|
| 1    | Demand Limit                         |
| 2    | Current Demand                       |
| 3    | Last Period Average                  |
| 4    | Peak Period Average                  |
| 5    | Circuit Override                     |
| 5.   | Time Of Override                     |
| 6    | Current Hour                         |
| 7    | Current Minute                       |
| 8    | Auto Adjust On/Off and Maximum Limit |
| 9    | Alarm Control                        |
|      |                                      |

#### MODE 1 Demand Limit:

This mode displays the highest point the SYSTEM 2000 will allow your demand to rise in kilowatts. You may adjust this limit or set the computer to adjust automatically. See Mode 8.

The demand limit is adjustable in tenths of kilowatt hours when set under ten kilowatts and in increments of a half kilowatt when over ten. If the limit is ten or more and the decimal point is lit, add a half kilowatt to the displayed value.

It may take some trial and error to determine the setting that best suits your needs, and maximizes your savings. There are several variables affecting your choice of demand limit, such as location, climate, home size and life style. We recommend consulting your local dealer or installer for advice on adjusting your peak limit.

**IMPORTANT NOTE:** The demand limit displayed in mode 1 may be manually or automatically adjusted below the maximum setting made in mode 8, but **can not** exceed this limit.

#### How To Change Demand Limit Setting:

1. If not already in mode 1, press Mode Select until "1" is displayed in the Mode window.

2. If data is locked, unlock data by pressing both *Increase Adjustment* and *Decrease Adjustment* switches until a beep is sounded.

3. Raise or lower kilowatt setting in the *Data* window using either *Increase Adjustment* or *Decrease Adjustment*. If data does not change see important note above.

4. Your displayed selection is valid. You may press *Mode Select* to change display mode as desired.

#### Mode 2 Current Demand:

The rate at which you are currently using power is displayed. When circuits are turned on and off, the display will change within 15 seconds to show the change in your rate of power consumption.

NOTE: Because the SYSTEM 2000 is an averaging controller, you will, at times, see the current demand go above the demand limit. However, the average value displayed in this mode, over the entire averaging period, will be less than or equal to the demand limit.

#### Mode 3 Last Period Average:

The power consumption of the past averaging period is displayed. Knowing how much energy was used during the last period can be valuable in determining if there is enough energy available to run additional appliances.

#### Mode 4 Peak Period Average:

The highest period demand is retained in memory for your convenience. The amount shown will approximate the kilowatt demand that you'll be billed by the power company. To keep this reading current, erase once a month just after your meter has been read. If you are using the System 2000 for on and off peak demand control, the value displayed is the on - peak Period Average.

#### How To Erase Peak Period Average:

- 1. If not already in mode 4, press Mode Select until "4" is displayed in the Mode window.
- 2. Press both the Increase Adjustment and Decrease Adjustment switches until the Data display is zeroed.

#### Mode 5 Circuit Override:

This mode allows you to temporarily change the priority of one or more circuits for a period of up to 99 hours. This will prove quite helpful if you need to use an appliance (such as an air conditioner) which is currently being shed, or if you desire to disable a circuit which may use power you desire for other circuits.

When a circuit is selected for override "E", it is given the highest priority. When a circuit is selected for override "d", power to the circuit will be disabled. After the selected period of time, the circuit will automatically revert back to its original priority (unless you remain in mode 5 or 5 dot).

#### How To Override The Normal Operation Of A Circuit:

1. If not already in mode 5, press Mode Select until "5" is displayed in the Mode window.

2. If locked, unlock data by pressing both *Increase Adjustment* and *Decrease Adjustment* until a beep is sounded.

3. Select the circuit you wish to override by pressing *Increase Adjustment* until its number appears in the *Data* window.

4. Select "E" for Enable, "d" for disable, or "\_" for Normal operation by pressing *Decrease Adjustment* until your selection appears in the *Data* window.

5. To override more than one circuit simply repeat steps 3 and 4.

6. Your displayed selections are valid. If you desire to set a time limit for the override, press *Mode Select* to display mode 5 dot. Otherwise, your selections remain valid until a mode other than 5 or 5 dot is selected.

NOTE: The circuit override WILL NOT allow a circuit to operate when the last period average exceeds the demand limit. If this should occur, the circuit in override will be the first allowed to operate once the average is again below the demand limit.

#### Mode 5. (5 dot) Time Of Override:

If a circuit is currently in override this mode will reflect how much time remains, otherwise this mode will be skipped. However, any override selections made remain valid until this mode is exited regardless of the timer.

#### How To Set Override Time:

1. If locked, unlock data by pressing both Increase Adjustment and Decrease Adjustment until a beep is sounded.

2. Raise or lower setting in the Data window using either Increase Adjustment or Decrease Adjustment. Time is represented in hours and tenths of hours. "4.5" means four and one-half hours and "0.1" means one tenth of an hour or six minutes.

3. Your displayed selection is valid. You may press Mode Select to change display mode as desired.

#### Mode #6 Current Hour:

A twenty-four hour time clock provides the current hour for display. 0 to 11 represents the A.M. hours, 12 to 23 the P.M. hours . O is midnight and 12 is noon.

#### Mode #7 Current Minute:

The current minute is displayed.

#### How To Change Current Hour And Minute:

1. If not already in mode 6, press Mode Select until "6" is displayed in the Mode window.

2. If locked, unlock data by pressing both Increase Adjustment and Decrease Adjustment until a beep is sounded.

**3.** Raise or lower hour setting in *Data* window using either *Increase Adjustment* or *Decrease Adjustment*. Remember this is a 24 hour clock so add 12 to hours beyond 12. For example, 3 P.M. is hour 15.

4. Your displayed selection is valid. You may press Mode Select to change display mode to "7".

5. Raise or lower minute setting in Data window using either Increase Adjustment or Decrease Adjustment.

6. Your displayed selection is valid. You may press Mode Select to change display mode as desired.

#### Mode 8 Auto Adjust On/Off and Maximum Limit:

Auto Adjust is designed to provide maximum savings with minimum attention. However, some people may realize more savings in manual. To select manual control, simply set the maximum to "0.0". Otherwise, the computer will automatically adjust your demand limit (see mode 1), but will never exceed the maximum you selected in this mode. If a maximum limit is set (selection other than "0.0"), attempts to manually exceed it using mode 1 will fail.

#### How To Change Auto Adjust Maximum Limit:

1. If not already in mode 8, press Mode Select until "8" is displayed in the Mode window.

2. If locked, unlock data by pressing both *Increase Adjustment* and *Decrease Adjustment* until a beep is sounded.

3. Raise or lower setting in Data window using either Increase Adjustment or Decrease Adjustment.

4. Your displayed selection is valid. You may press Mode Select to change display mode as desired.

#### Mode 9 Alarm Control:

When the SYSTEM 2000 has shed all circuits, and the last period average is rising above the demand limit, an alarm will be sounded. Mode 7 has nine settings ranging from 0 through 8. Selecting "0" will disable the alarm. 1-8 represent different alarm sound levels and tones, 1 being the highest and 8 the lowest pitch. The alarm will only be activated by an uncontrolled circuit such as an oven or range. To prevent the demand limit from being exceeded you should turn the uncontrolled circuit off for a few minutes. If the alarm condition occurs frequently, your demand limit is probably too low.

#### How To Change Alarm Sound Or Turn Off:

1. If not already in mode 9, press *Mode Select* until "9" is displayed in the *Mode* window.

2. If locked, unlock data by pressing both *Increase Adjustment* and *Decrease Adjustment* until a beep is sounded.

3. Raise or lower setting in *Data* window using either *Increase Adjustment* or *Decrease Adjustment*. The alarm is sounded for up to 15 seconds.

4. Your displayed selection is valid. You may press Mode Select to change display mode as desired.

## TIMERS

Your SYSTEM 2000 comes equipped with several timing functions which repeat each twenty-four hours. This allows scheduling some or all of the connected circuits to be on or off and to change the level of the demand limit during selected hours.

You may find it beneficial to schedule certain circuits, such as the water heater and pool pump, to be disabled during selected hours. This will insure more energy is available for other circuits during these hours and may allow you to decrease your demand limit. Further, some utilities offer discounts on energy used during certain hours.

Some utilities offer rates which have hours when little or nothing is charged for peak demand during "off peak" hours. Anyone wishing to take advantage of such a rate may have one timer programmed to increase your demand limit during these hours.

Refer to the INSTALLATION SETTINGS AND CONTROLS section (mode 11) for more information on timers.

## SERVICE QUESTIONS

#### What if my display has an error message?

The SYSTEM 2000 has several self check features. If your display should read "Err#", record the number and report it to your service organization. The demand limit and installation setup may have been altered by the failure.

#### How do I turn off my System 2000?

You may turn off the SYSTEM 2000 at the circuit breaker panel. One of the breakers should be labeled for the load controller. All circuits connected should be restored to normal operation.

#### What if an appliance does not work?

If one of the appliances controlled by the SYSTEM 2000 is not functioning properly first check to see that the Load Status lights indicate a restored status (light off).

If the circuit light is lit:

1) Insure your demand limit (see mode 1) is not set too low to allow the appliance to run See mode 2 and mode 3).

2) Insure the override selections (mode 5) do not include the disable of the involved circuit.

3) Insure proper setup (you will probably need to call your installer for help).

If the circuit light is dark:

You may locate the source of a problem by turning off the SYSTEM 2000 at the circuit breaker panel. One of the breakers should be labeled for the load controller. All circuits connected will be restored to normal operation. **Remember that you have no automatic demand control if your Pensar System 2000 is turned off.** 

If the Problem Persists: The appliance involved might be malfunctioning and the appropriate serviceman should be notified. Insure the serviceman knows a load controller is connected.

If the Problem Ends: The SYSTEM 2000 might be malfunctioning and your installer should be notified.

# **Installation Settings & Controls**

CAUTION: Use of the installation setup and test modes by an unqualified person could cause damage or improper operation of both controlled equipment and the SYSTEM 2000. The setup modes are not intended for user modification. All the information and control necessary to operate the SYSTEM 2000 has been provided in the user modes. Unauthorized use is at the users own risk. due to improper setup or use.

The setup mode is entered by simultaneously pressing the *Increase Adjustment*, *Decrease Adjustment*, and *Mode Select* switches for several seconds (until an alarm sounds). Once the mode is increased past the last mode, user mode "1" is selected. Simultaneously pressing all three switches will, at any point in the programming procedure, restart the set-up mode. Pressing *Mode Select* and *Increase Adjustment* displays the next setup group. Pressing *Mode Select* and *Decrease Adjustment* scrolls back one display mode.

1) If you are familiar with the setup control parameters, fill out the installation worksheet. Otherwise, the section following the installation worksheet contains definitions. Appendix B contains a listing of all setup modes in the order they are entered. Appendix C contains example setups.

2) Enter the setup mode by simultaneously pressing *Increase Adjustment*, *Decrease Adjustment*, and *Mode Select* switches for several seconds (until an alarm sounds).

3) The worksheet may now be used as a guide for setup. Use the *Increase Adjustment* and *Decrease Adjustment* switches to enter the desired data. Once the data is entered, use the *Mode Select* to display the next setup mode.

4) When using timer #1 to control demand limiting times, set timer #1 start time to the beginning of the "off peak" period. Set timer #1 stop time to the beginning of the "peak" (demand limiting) period. Insure the control flag "C.3" is set to "\_' to enable timer control. NOTE: It is good practice to re-enter the setup mode and review each setup.

|                                                                       | LOAD SELECT FOR UTILITY (EXTERNAL) CONTACT SHED |  |  |  |  |  |
|-----------------------------------------------------------------------|-------------------------------------------------|--|--|--|--|--|
|                                                                       | LOAD SELECT FOR TIMER #3 CONTROL (OFF PEAK)     |  |  |  |  |  |
| WORKSHEET                                                             | RESTORATION DELAY                               |  |  |  |  |  |
|                                                                       | LOAD SELECT FOR TIMER #2 CONTROL                |  |  |  |  |  |
| Indicate the setup by placing a number, or                            | LOAD SELECT FOR TIMER #1 CONTROL                |  |  |  |  |  |
| E' for enabled, or "_" for normal in each column.                     | DISABLE TIME (MINIMUM OFF MINUTES)              |  |  |  |  |  |
| Timer 1: On Hr. & Min. 11 12<br>Off Hr. & Min. 13 14                  | ENABLE TIME (MINIMUM ON MINUTES)                |  |  |  |  |  |
| Timer 2: On Hr. 21 Off Hr. 22                                         | LOAD KILOWATT HOUR DRAW                         |  |  |  |  |  |
| Control Flags:                                                        | PRIORITY                                        |  |  |  |  |  |
| Utility Shed Contact C1                                               | # LOAD NAME AND LOCATION                        |  |  |  |  |  |
| Utility Peak Contact C3                                               | 1)                                              |  |  |  |  |  |
| Priority switch #1 C5                                                 | 2)                                              |  |  |  |  |  |
| Priority switch #2 C6<br>Daylight Savings change C7                   | 3)                                              |  |  |  |  |  |
| Weckends Off Peak C8                                                  | 4)                                              |  |  |  |  |  |
| Full Scale Demand Kilowatts<br>$F1 \_ F2 \_ F3 \_$                    | 5)                                              |  |  |  |  |  |
| Demand Period Length (minutes) PL<br>Limit Multiplier (0.0 TO 9.9) dA | 6)                                              |  |  |  |  |  |
| =3 to =6 current date                                                 | 7)                                              |  |  |  |  |  |
| Utility Shed Max. Time UC                                             | 8)                                              |  |  |  |  |  |

#### SETUP MODE DEFINITIONS

#### Definition of Mode P1 through P8

PRIORITY is used to specify which circuits to shed or restore first or which circuits to time share with equal priority (rotate). In addition to the normal function of priority, circuits may have operation tied to another circuit (special priority) or to specify circuits which are not connected.

NORMAL PRIORITY is selected by settings of 1 through 8. Priority 1 allows the greatest amount of operation time. Priority 8 allows the least operation time. When the average demand for the period is approaching the limit, circuits with higher priority numbers are shed first. Circuits with the same priority tend to operate the same amount of time (rotate).

SPECIAL PRIORITY is selected with settings of 9 through 11. These selections tie operation to the next lowest numbered circuit (or relay) of normal priority. The effective priority number for a circuit with special priority is one half more than the circuit to which it is tied. Special priority circuits will not be restored unless the circuit to which they are tied is restored. Special priority circuits may not be directly overrideen but override of the normal priority circuit to which it is tied effectively overrides all special priority circuits tied to it.

PRIORITY 9 (for equipment such as pool sweeps) insures 5 minutes expire after restoration of the normal priority circuit before the special priority circuit may be restored.

PRIORITY 10 (for a second stage of a thermostat or heat strips without 90 second time delays) insures the normal priority circuit is restored first.

PRIORITY 11 is designed for heat strips with 90 second delay from call to shed to actual shed, is similar to priority 10 but has additional headroom (energy reserve) to accommodate the delay to actual shed. Restoration delay (see mode r.1) may also be required for control of heat strips with delays to activation.

PRIORITY 12 through 14 should be reserved for future expansion but currently select no connection.

PRIORITY 15 is used to designate circuits that are not in use. This allows the System 2000 to concentrate on the circuits that have a priority of less than 12.

#### Definition of Mode L1 through L8

LOAD KILOWATT DRAW is the kilowatt hours which would be used if the circuit operated for an hour without interruption (see user mode 2). Set the draw to the next highest whole kilowatt. The load draw in conjunction with the minimum enable time determines if it is possible to restore the circuit without exceeding the limit.

#### Definition of Mode E1 through E8

ENABLE TIME is the minimum minutes the circuit is desired to operate if restored. The enable time should seldom exceed 6 except for circuits with low kilowatt demand. Very short times for resistive circuits smooth control but may cause excessive relay wear. Set time to balance circuit efficiency, relay life, & smoothness of control.

#### Definition of Mode d1 through d8

DISABLE TIME is the minimum minutes the circuit is desired to remain shed. CAUTION: Disable time is critical to bleed pressure from H.V.A.C. compressor systems before motor start. Most manufacturers recommend 6 minutes. Some H.V.A.C. units have internal time delays for this purpose. Consult equipment specifications to insure proper settings.

#### Definition of Mode F1 to F3

FULL SCALE READING for each current transformer analog input is provided to scale the inputs to the current transformer, terminating resistance and line voltage parameters. See the section on Connection of Current Transformers & Resistors also see appendix D.

#### Definition of Mode 11 to 1.8

TIMER #1 may be used to schedule on and off peak times (see limit multiplier mode dA) provided the utility contact for that purpose is disabled (see control flags mode C.3 & C.4). Further, any combination of circuits may be selected for control by timer 1. Circuits which are under timer 1 control are disabled except between timer 1 start and stop times. However, timer 2 may be set to provide additional enable time.

| MOL | DE | <br>· | <br> |   |   |   |   |  | DEFINITION                  |
|-----|----|-------|------|---|---|---|---|--|-----------------------------|
| 11  |    |       |      |   |   |   |   |  | Start Hour (24 hour)        |
| 12  |    |       |      |   |   |   |   |  | Start Minute                |
| 13  |    |       |      |   |   |   |   |  | Stop Hour (24 hour)         |
| 14  |    |       |      |   |   | ÷ |   |  | Stop Minute                 |
| 1.1 |    |       |      |   |   |   |   |  | Circuit #1 Select ("E" set) |
| • • |    |       |      | • |   |   |   |  |                             |
| · · |    |       |      |   | · |   | · |  |                             |
| • • |    |       |      |   |   |   |   |  |                             |
| 1.8 |    |       |      |   |   |   |   |  | Circuit #8 Select ("E" set) |
|     |    |       |      |   |   |   |   |  |                             |

#### Definition of Mode 21 to 2.8

TIMER #2 may be set to control any combination of circuits. Circuits which are under timer 2 control are disabled except between the two sets of start and stop hours. However, timer 1 may be set to provide additional enable time.

| MOL | DE | <br> | <br> | <br><b></b> . |   |   |   |   | DEFINITION                  |
|-----|----|------|------|---------------|---|---|---|---|-----------------------------|
| 21  |    |      |      |               |   |   |   |   | Start Hour (24 hour)        |
| 22  |    |      |      |               |   |   |   |   | Stop Hour (24 hour)         |
| 23  |    |      |      |               |   |   |   |   | Start Hour (24 hour)        |
| 24  |    |      |      |               |   |   |   |   | Stop Hour (24 hour)         |
| 2.1 |    | •    |      |               |   |   |   |   | Circuit #1 Select ("E" set) |
| · . |    |      |      | ·             | · | • |   | • |                             |
| • • |    |      |      | ·             | · | • |   | • |                             |
| • • |    |      |      |               |   |   |   |   |                             |
| 2.8 |    |      |      |               | • |   | • |   | Circuit #8 Select ("E" set) |

When a circuit is selected ("E" set) for a timer, and the current time is between the start and stop times for that timer, the circuit will be enabled.

When a circuit is selected ("E" set) on both timers, and the current time is between any start and stop times, the circuit will be enabled.

When a circuit is not selected ("E"not set) on a timer, the circuit is not affected by that timer.

Below is an example of timers 1 and 2. Timer #1 is setup for time of day peak control. Timer #1 is set to turn on the demand multiplier at 10:30 P.M. and off at 8:30 A.M.. Timer #2 is set to turn on items at 5 A.M. then back off at 8 A.M.. Timer #2 also turns on items at 4 P.M. then back off at 10 P.M..

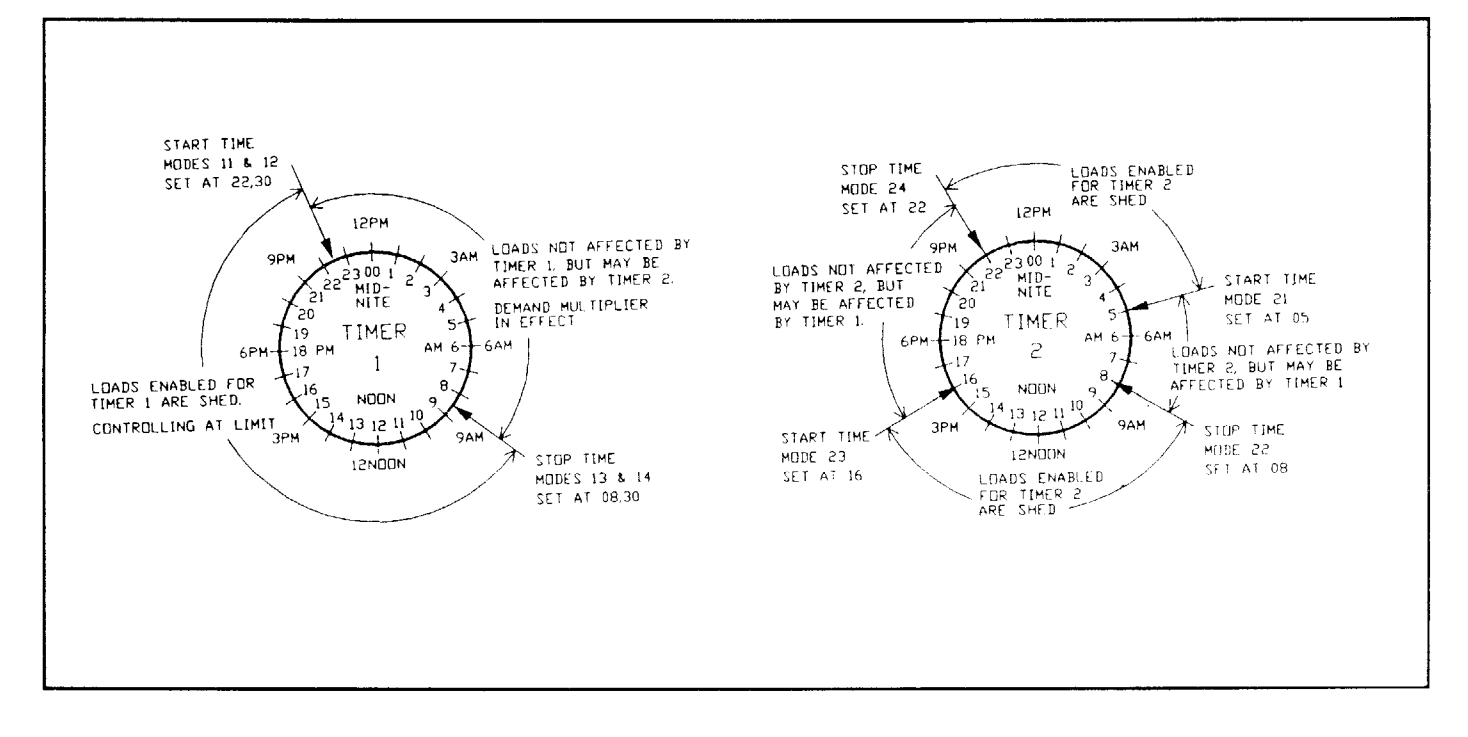

#### Definition of Mode PL

**PERIOD LENGTH is provided to select the demand period length used by the utility for billing** Capacity charge is based on the maximum demand in the period during the billing month. Selections are 7.5, 15, 30, and 60 minutes.

#### Definition of Mode dA

LIMIT MULTIPLIER is used to modify the demand limit set in user mode 1. The limit multiplier is controlled by an external contact. See following section modes C.3 & C.4. When in the User Mode and the Limit Multiplier is engaged, a decimal point will precede the User Mode number.

#### Definition of Control Flags Mode C.1 through C.8

MODE C.1: UTILITY SHED is for an external contact in a device such as a radio receiver or a power line carrier receiver that may be used to shed a selected group of circuits. To use the external contact, set C.1 to "\_E, set modes U.1 through U.8 to select which circuits are to be shed, set C.2 to configure the contacts, and set the maximum time shed in mode UC... To disable the contact set C.1 to "\_".

The external contact is connected to analog input #2 of the indoor display (see Connection of Optional Controls).

MODE C.2: UTILITY SHED CONTACT defines the contact arrangement used on analog input #2. When C.1 is set to "\_E" and C.2 is set to "\_E", opening the contacts will result in shedding the selected circuits as set in modes U.1 through U.8. When C.2 is "\_\_", closing the contacts will result in shedding the selected circuits.

MODE C.3: UTILITY METER is for an external contact which may be used to control periods when the demand limit multiplier (see mode dA) is in effect. These controls are used to limit demand only when the power company is charging for peak period demands.

If the power company always charges for demand (no off peak time) set C.3 and C.4 to "\_E" and leave analog input #2 open.

If the external contact is to be used set C.3 to " E" and set C.4 to select the contact configuration.

If timer #1 is to be used to control periods of demand limiting (on/off peak), mode C.3 must be set to "\_\_\_\_\_

The contact is connected to analog input #1 (see Connection of Optional Controls).

MODE C.4: UTILITY METER CONTACT defines the contact arrangement used on analog input #1. When C.3 is set to " $\_$ E" and C.4 is set to " $\_$ ", opening the contacts will result in the limit multiplier modifying the demand limit. When C.4 is " E", closing the contacts will result in the limit multiplier modifying the demand limit.

NOTE: When the limit multiplier is in effect, user mode 4 will not register the peak demand.

MODE C.5: PRIORITY SWITCH #1, when enabled, switches the priority of loads 2 and 3. During the period between timer 1 start time and timer 1 stop time, priorities for loads 2 and 3 are reversed. All other times, the priorities will remain as originally programed.

MODE C.6: PRIORITY SWITCH #2, when enabled, switches the priority of loads 2 and 3. During the period between timer 2 start times and timer 2 stop times, priorities for loads 2 and 3 are reversed. All other times, the priorities will remain as originally programed.

MODE C.7: DAYLIGHT SAVING TIME changes may be done automatically by selecting "\_E" or disabled by selecting " ".

MODE C.8: WEEKENDS OFF-PEAK are for peak schedules that allow Saturday and Sunday off peak. Enable the limit multiplier on weekends by selecting "\_E" or disable by selecting "\_".

#### Definition of Mode r.1 through r.8

RESTORATION DELAY permits any circuit, when restored, to cause a 5 minute delay before restoration of any other circuit. This is provided for equipment such as H.V.A.C. with built-in time delay from thermostat call to actual activation of compressor.

#### Definition of = 3 through = 6

These modes are used to set and display the current date and month. Modes "=3" through "=6" display and allow adjustment of the current year, month #, date, and day # respectively. Monday is considered as the 1st day of the week. Sunday is considered the 7th day of the week.

#### How To Set Current Year:

1. If not already in the setup modes, press *Mode Select, Increase Adjustment,* and *Decrease Adjustment* until "P1" is displayed in the *Mode* window.

- 2. If not already in mode = 3, press *Mode Select* until = 3" is displayed in the *Mode* window.
- 3. Press Increase Adjustment or Decrease Adjustment until the proper hour is displayed in the Data window.
- 4. Your displayed selection is valid. Press Mode Select to select the next mode.
- 5. Repeat steps 3 and 4 for the current month #, date, and day # are set.

#### Definition of Mode rA

This mode is used to select one of these present rates or allow Timer 1 (and C.3) to control the limit multiplier.

00 – This selection allows C.3, C.4, C.8 and Timer 1 (modes 1.1 to 1.8) to operate the limit multiplier.

01 – This selection covers APS EC-1 rate. The peak period is 24 hours a day, seven days a week.

02 – This selection covers the APS ECT-1 rate. The peak periods are from 9:00 AM to 10:00 PM, seven days a week.

03 – This selection covers the APS ECT-1R rate. The peak periods are from 9:00 AM to 9:00 PM, Monday through Friday.

04 – This selection covers the SRP E-32 rate. The peak period from May 15 through October 14 is from Noon to 10:00 PM. The peak period from October 15 through May 14 is from 7:00 AM through 10:00 PM, Monday through Friday.

05 – This selection covers the SRP E-28 rate. The peak period from May 15 through October 14 is from Noon to 10:00 PM, Monday through Friday only. The peak periods from October 15 through May 14 are from 5:00 AM through 9:00 AM and from 5:00 PM through 9:00 PM, Monday through Friday.

06 – This selection covers the VEPCO 1S rate. The peak period from June 1 through September 30 is from 11:00 AM through 10:00 PM, Monday through Friday. The peak periods from October 1 through May 31 are from 7:00 AM through 11:00 AM and 5:00 PM through 9:00 PM, Monday through Friday. The following holidays are defined as off-peak: New Year's, Memorial Day, Independence Day, Labor Day, Thanksgiving Day, and Christmas Day.

07 - This selection covers the APS ECT-2 rate. The peak periods are from 12:00 PM to 7:00 PM, Monday through Friday. The following holidays are defined as off-peak: Memorial Day, Labor Day, and Thanksgiving. The following holidays are defined as off-peak, if they occur on a weekday: New Year's, Independence Day, and Christmas. If they occur on Saturday, the previous Friday is off-peak. If they occur on Sunday, the following Monday is off-peak.

Note: When rA is not set to "0", Timer 1 serves as a load timer only.

#### Definition of Mode U.1 to U.8

These modes are used to select a group of circuits for control by an external contact. Circuit 1 is selected for control by setting mode U.1 to "\_E" and de-selected by setting mode U.1 to "\_\_". Circuits 2 through 8 are set using modes U.2 through U.8 in the same manner. See definition of Control Flags mode C.1.

#### **Definition of Mode UC**

UTILITY SHED MAXIMUM TIME provides for selection of a maximum time limit of shed by utility control from 0.1 to 99.9 hours (see modes U.1 through U.8 and C.1.

# **TEST MODE DEFINITION**

The test mode allows the installer to test each individual load. The test mode is entered from the setup mode by pressing the *Increase Adjustment* and *Decrease Adjustment* switches for several seconds (until alarm sounds). The mode in the test mode is changed by *Increase Adjustment* and *Decrease Adjustment* switches. Pressing *Mode Select* will select the user mode "1". NOTE: User Mode 3 (Last Period Average) can be dropped to zero by pressing *Increase Adjustment* until the blank test mode is reached. When in the blank test mode press *Increase Adjustment* and *Decrease Adjustment* and *Decrease Adjustme* 

| TEST                      |                 |                                |
|---------------------------|-----------------|--------------------------------|
| MODE                      | DATA            | COMMENTS                       |
| " 0"                      | Current demand  | All circuits shed              |
| " 1"                      | Current demand  | All shed but load #1           |
| <sup>-</sup> 2''          | Current demand  | All shed but load #2           |
| <sup></sup> 3 <sup></sup> | Current demand  | All shed but load #3           |
| " <b>4</b> "              | Current demand  | All shed but load #4           |
| " 5"                      | Current demand  | All shed but load #5           |
| " 6"                      | Current demand  | All shed but load #6           |
| "7"                       | Current demand  | All shed but load #7           |
| <sup>"</sup> 8"           | Current demand  | All shed but load #8           |
| " O."                     | Scaled a/d ch 0 | Undefined                      |
| "1."                      | Scaled a/d ch 1 | Undefined                      |
| "2."                      | Scaled a/d ch 2 | Undefined                      |
| "_ 3."                    | Scaled a/d ch 3 | Undefined                      |
| "_ 4."                    | Scaled a/d ch 4 | Undefined                      |
| "_ 5."                    | Scaled a/d ch 5 | Undefined                      |
| "_ 6."                    | Scaled a/d ch 6 | Undefined                      |
| "7."                      | Scaled a/d ch 7 | Undefined                      |
| " 8."                     | Scaled a/d ch 8 | Undefined                      |
| "9."                      | Scaled a/d ch 9 | Undefined                      |
| н н                       | Blank           | Blank Test Mode See Note Above |

# Hardware Installation Manual

## PREFACE

Please read all instructions carefully and completely before attempting installation. Certain instructions will be followed by a WARNING or a CAUTION note. Failure to heed these notes may result in equipment failure or damage and exclusion of claims under the terms and conditions of the warranty.

These instructions are intended only as GENERAL GUIDELINES to be used in conjunction with local and national electrical and building codes. This unit should be installed and serviced by qualified persons only.

A significant amount of time, money, and frustration may be saved by performing the following steps.

1) Check all equipment and be sure that it works before installing the load controller.

2) If you do not know the control capabilities of the SYSTEM 2000 read through the System 2000 Settings and Controls before going to the job site. Further, if this is your first installation you may need to study the entire manual and attend the installers class at Syntronix.

3) Determine location and method of control for each load to be connected.

4) Inspect optional areas for mounting current transformers, relay enclosure, and any additional fixtures. Plan wire and conduit runs for each possibility.

5) Consult with the customer. Insure he is aware of his options and your professional recommendations. This discussion should include control strategies, control settings, and location of equipment.

# MOUNTING RELAY ENCLOSURE & CONDUIT 1) Locate a suitable position adjacent to the main breaker enclosure. Plan conduit runs with regard to segregation of class 1 and class 2 circuits. 2) Remove cover of the enclosure. Next remove chassis from the enclosure and carefully set it aside. CAUTION: Physical shock, water, or dirt may damage the electronics and relays. 2) Remove cover of the enclosure. Next remove chassis from the enclosure and carefully set it aside. CAUTION: Physical shock, water, or dirt may damage the electronics and relays.

3) Remove required knockouts. Cut any holes required for entry into the side of <sup>L</sup>

the class 1 compartment. All entry holes should be cut below chassis level. CAUTION: Remove all metal particles. CAUTION: Fittings for entry above the level of connection must be water tight and must allow insertion of the chassis.

4) Using available mounting holes, securely mount the enclosure with suitable hardware. These holes should be weatherproofed in some way (e.g. a bead of silicone sealant).

5) Install weatherproof conduit between the bottom of the relay enclosure and circuit breaker panel. The size of the conduit required is based on the number and gage of wiring. The following table assumes four 18 AWG for current transformers, two 14 AWG for supply and one 10 AWG for the ground conductor. Each CLASS 1 load requires two copper conductors of either 10 or 12 AWG.

| CONDUIT    | NUMBER (  | OF LOADS |  |
|------------|-----------|----------|--|
| Trade Size | 12 AWG    | 10 AWG   |  |
| 0.75 Inch  | 5 Loads   | 3 Loads  |  |
| 1.00 Inch  | 8+ Loads  | 6 Loads  |  |
| 1.25 Inch  | 8 + Loads | 8+ Loads |  |

NOTE: Table assumes THNN wire insulation.

6) Cut wiring to lengths needed and feed it through the conduit along with the current transformer leads. Use a color code or mark the wires for identification. **CAUTION:** Connectors are approved for copper conductors only.

7) Re-install chassis.

# **CONNECTION OF CURRENT TRANSFORMERS & RESISTORS**

**WARNING:** RISK OF INJURY. Current transformers should never be installed over energized conductors. If the meter must be pulled to remove power, insure the procedure is approved by the utility.

**WARNING:** RISK OF ELECTRIC SHOCK. Energized current transformers produce high voltages when not properly terminated. Exercise caution when handling unterminated current transformer leads. For temporary termination connect the two current transformer leads together.

The current transformers supplied are toroid type for use of services of 400 amperes or less. The length of the 18 AWG leads is either 4 or 6 feet. Wires carrying the current to be measured are passed through the hole in the center of the transformer. The ratio of the current passing through the center of the transformer and that induced to the leads is 200:1.

The current transformers MUST be placed to measure total current. Optimal placement is in the circuit breaker panel just after the main breaker(s). Installing current transformers outside the circuit breaker panel must be made in an acceptable enclosure. If there is any doubt concerning proper installation of the current transformers consult your local electrical inspector.

Several illustrations of how to position current transformers are provided. See Appendix D. CAUTION: If the transformers are not phased properly there will be an error in current measurement.

**WARNING:** RISK OF ELECTRIC SHOCK. Do not overload the current transformer terminating resistor. Failure of the resistor may cause high voltages and damage to the equipment.

All relay enclosures come from the factory with a terminating resistor installed on the factory wiring side of the terminals which accept the current transformer connections. Five watts is sufficient to handle full scale readings for resistance greater than 0.75 ohms. Use 10 watts for resistances less than 0.75 ohms. If increased resolution is desired, the resistance may be varied and the full scale setup modified. The full scale kilowatt setup "F1" may be calculated using the equation in the following table when using 200:1 current transformers. "V" is voltage and "R" is the terminating resistance.

1) First connect the current transformer to the proper terminating resistor. If more than one measurement point is required, use a terminal block to place the terminating resistor in parallel with the current transformer and the indoor display. The low voltage compartment is appropriate for this termination.

2) Next place the conductors to be measured through the hole in the current transformers. Insure the current transformers are protected from sharp protrusions and the insulation is not deformed when connections are tightened. **CAUTION:** High voltage on the current transformer inputs will cause permanent damage to the SYSTEM 2000 which may not be covered in the product warranty.

#### Kilowatts = V / R \* 0.4 SYSTEM

| 48 = 120 / 1 * 0.4       | 1 phase nominal line voltage                  |
|--------------------------|-----------------------------------------------|
| 46 = 115 / 1 * 0.4       | 1 phase low line voltage                      |
| 50 = 125 / 1 * 0.4       | 1 phase high line voltage                     |
| 24 = 120 / 2 * 0.4       | 1 phase modified scale using 2 ohms           |
| 96 = 120 / 0.5 * 0.4     | 1 phase nominal line voltage 400 ampere       |
| $21 = 208 / 4 \star 0.4$ | 3 phase wild leg (scaled with 4 ohm resistor) |

# CONNECTION OF HIGH VOLTAGE (CLASS 1) CIRCUITS

WARNING: RISK OF ELECTRIC SHOCK. Disconnect power to all circuits which are being serviced.

**CAUTION:** Insure the rating of the circuit under control does not exceed the rating of the control relay (30 amperes). In this instance use the control relay to drive a slave relay of proper rating.

For information on relay expansion cards, see Appendix E.

1) First make supply connections including the bonding ground conductor. It is recommended that a separate circuit breaker be installed in the main circuit breaker panel to supply power to the load controller. The circuit breaker must be rated not larger than 20 amperes.

2) Next make the load control connections at the individual circuit breakers and apply appropriate control labels. A selection of either normally-closed or normally-open contacts are available. The normally-open contacts are intended for control of pilot relays. Class 389 relays are wired at the factory for normally-closed operation. This can be changed by moving the

. quick disconnects from normally-closed relay contacts (1 & 3) to normally-open contacts (4 & 6). See figure 2.

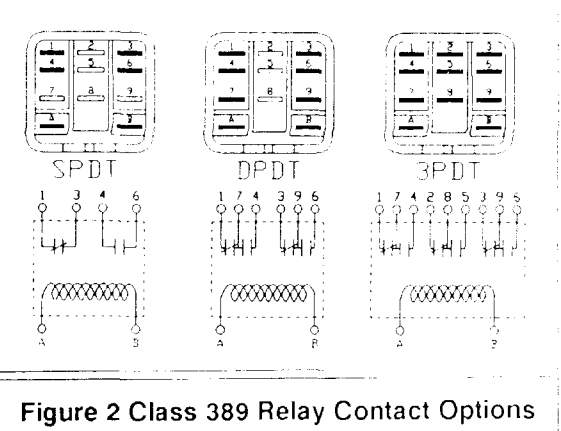

#### Water Heater Connection

Water heaters are generally the lowest priority items for control so make connections to the highest numbered control relays available. For each water heater, disconnect one leg from the circuit breaker and reconnect it through a normally-closed contact. Use two of the 12 to 10 AWG copper conductors previously pulled through the conduit. CAUTION: Insure Solar System freeze protection is not affected by control of any loads. The solar pump must be supplied from a separate circuit breaker other than the water heater breaker.

#### Clothes Dryer Connection

Clothes dryers are generally the highest priority item under control so make connections to relay K1. Disconnect the leg of the supply which allows the motor to run and breaks the heating element and reconnect it through a normally-closed contact. **CAUTION:** Shedding the motor side causes service calls. The only sure way to determine proper connection is by trial and error. Disconnect one leg from the circuit breaker which supplies the heating element and NOT the motor and reconnect it through a normally-closed contact. Use two of the 12 to 10 AWG copper conductors previously run through the conduit. IF THE DRYER IS NOT PRESENT, DO NOT CONNECT TO THE SYSTEM 2000 LOAD CONTROLLER. In most combination washer/dryers units, it is impossible to break just the heating element. One leg of the supply is the dryer motor. The other leg of the supply is the washer motor. In this case, the element must be controlled inside the dryer.

#### **Resistive Heating Connections**

This section concerns direct control of the heating elements; not class 2 control through the thermostat circuits. Insure the ampere rating of the power relays is observed (30 amperes). Some electric heating circuits have timing devices for either delayed activation or deactivation. When timing devices are present insure proper setup. See definition of mode P1 to P8 (priority 11) and of mode r.1 to r.8.

Baseboard or radiant heaters can usually be controlled at the breaker panel. Disconnect one leg from the circuit breaker and reconnect it through a normally-closed contact. Use lower numbered relays for the higher priority heaters (e.g. dining area, family room, kitchen and baths). Use higher numbered relays for the lower priority heaters (e.g. basement, garage, utility room).

It is recommended that large kilowatt loads (greater than 8-10 kilowatts) be split into several smaller loads. If this is not possible, insure the minimum on time for the load is as short as possible (see definition of mode E1 to E8).

Many heat pump systems use auxiliary strip heaters. Where only one or two strips are used (4-8 kilowatts), control can often be handled with the compressor through thermostat circuits. When systems use more than two heat strip circuits, the use of remotely located power relays may be required to separately control the strips in addition to thermostat control of the compressor circuit.

#### Spa Heater Connection

Attempt to connect only the heating coil on the spa and allow pumps to run uninterrupted. Some spas may have an accessible thermostat which can be controlled. Others may require a contactor to meet power requirements. Usually a contactor with a 120 or 240 V.A.C. coil is selected from a local electrical supply house. The coil of a contactor with a normally-closed contact is connected through the normally-open contact of one of the control relays. The coil of a normally-open contactor is connected through the normally-closed contact of the control relay.

#### **Pool Equipment**

Pool circuits usually include timers to set the time of operation and sometimes to provide delays for pool sweep pump priming. Insure timers operate properly in the shed mode. This may entail rewiring the timer to operate on 120 V.A.C. The SYSTEM 2000 provides some control for operation duration (see definition of setup modes E1 to E8) and delay to activation (see definition of setup modes r.1 to r.8). Setup the pool equipment to operate during times of lowest demand.

# CONNECTION OF LOW VOLTAGE (CLASS 2) CIRCUITS

Low Voltage wiring is to enter through the bottom right knockout of the relay enclosure. All wiring should be 18 AWG or larger and have proper type of insulation for the application. Thermostat wire is usually suitable. If wiring is exposed to sunlight it should be placed in conduit or have a ultraviolet resistant jacket. A suitable type of strain relief or conduit fitting should be used.

Two relays are mounted on the circuit board in the interface module for low voltage control circuits. Normallyopen and normally-closed contacts for each relay, and 12 V.D.C. supply connections are provided to facilitate both direct and slave control.

If power relays are also needed for class 2 control, insure the insulation of any wires run meet requirements for class 1. On the other hand, more class 1 circuits may be constructed using the on board relays to drive slave relays. If the 12 V.D.C. power supply is to drive 12 V.D.C. slave coils, insure transient suppression is provided (see figure 3).

**CAUTION:** Failure to provide transient protection will result in erratic controller operation. Your local Pensar dealer supplies pilot relays incorporating the required transient suppression diodes.

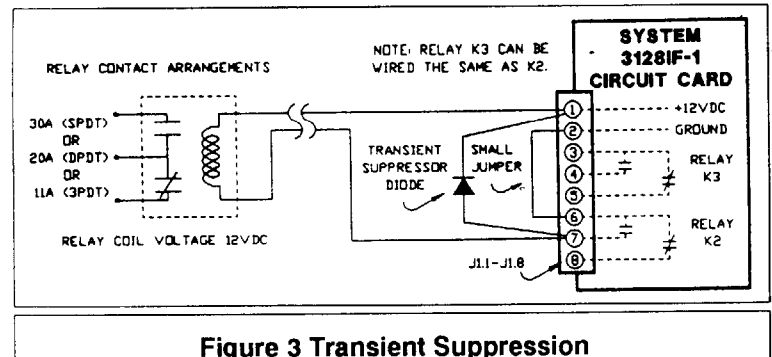

## Heating Ventilating and Air Conditioning Systems

Heating Ventilating and Air Conditioning systems can be controlled by interrupting certain thermostat circuits. CAUTION: It is recommended that slave relays be used when H.V.A.C. systems are located more than 35 feet from the controller or when more than one circuit must be interrupted. Refer to the examples provided in figures 6, 7, and 9. Your local Pensar dealer supplies these 24 V.A.C. and 12 V.D.C. pilot relays.

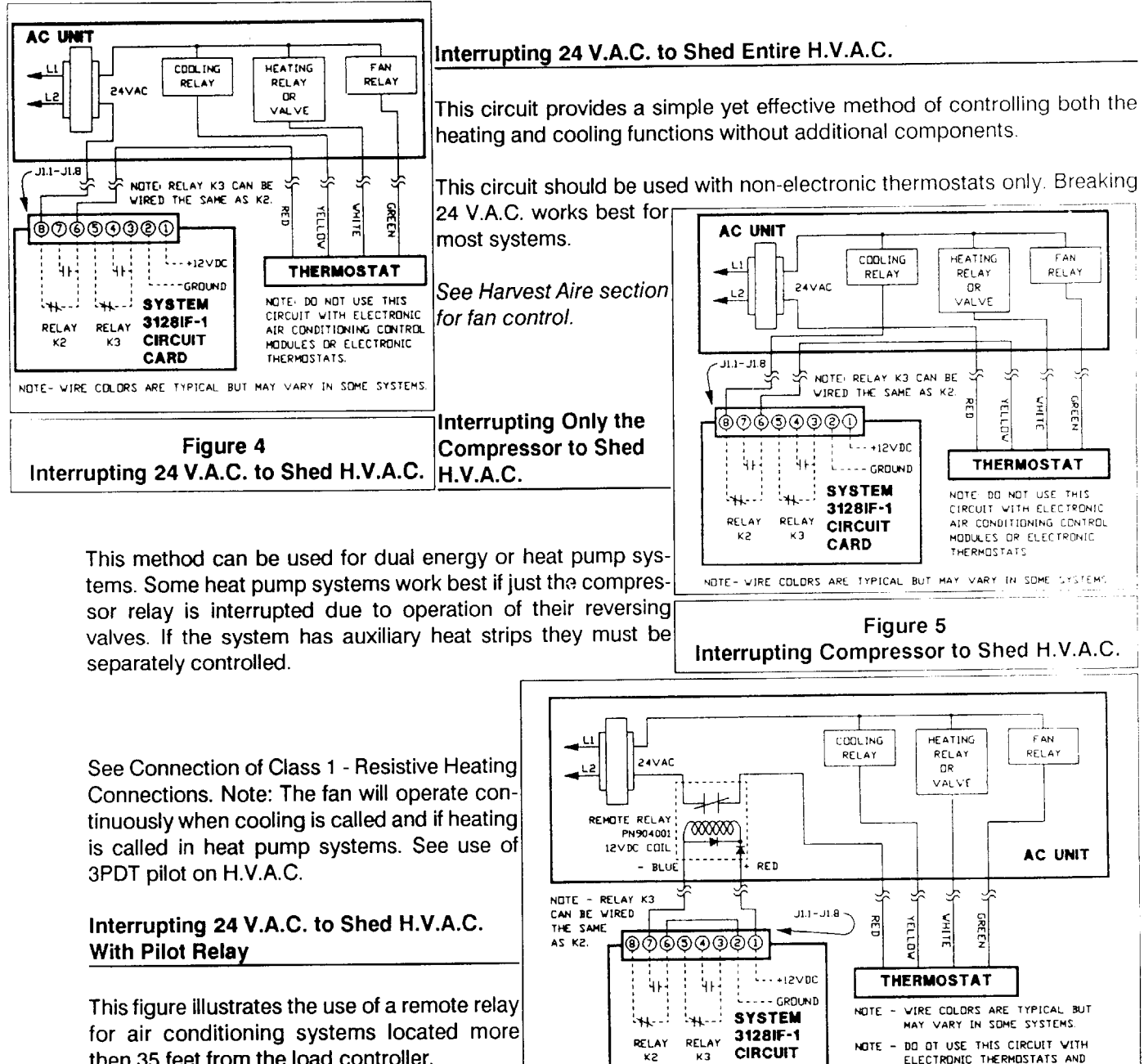

then 35 feet from the load controller.

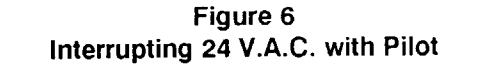

CIRCUIT

CARD

NOTE -

CONTROL MODULES.

ĸг

# Interrupting Fan, Heat, & Cool to Shed H.V.A.C. With 3PDT

This method is used on H.V.A.C. systems that make a loud noise when the load controller "sheds" them. This circuit eliminates control of the reversing valve, thereby eliminating the problem. The 3PDT 24 V.A.C. or 12 V.D.C. relay is used to control the fan, heating, and cooling contactors.

#### Harvest Aire Thermostat Optimizer

Improving the heating and cooling system operation on systems without a time-delay fan is possible with the HARVEST AIRE thermostat optimizer. Each time the H.V.A.C. system is cycled off by either thermostat or load management control, the fan will be run to harvest the warm or cool air in the duct work or coils.

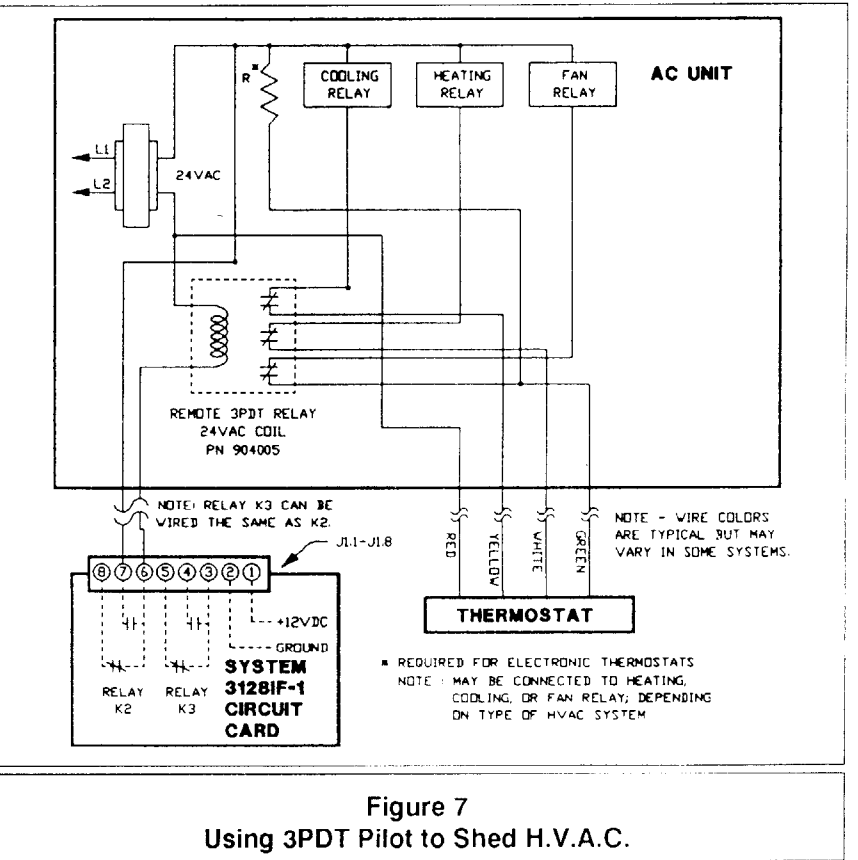

|                                    | Harvest Aire                                                                                                    |                                                          |  |
|------------------------------------|----------------------------------------------------------------------------------------------------|----------------------------------------------------------|--|
| Part Number                        | Description                                                                                                    | Enclosure                                                |  |
| 3142A<br>3142A-1<br>3142<br>3142-1 | <ol> <li>1.5 minutes fan off delay</li> <li>1.5 minutes fan off delay</li> <li>3.0 minutes fan off delay</li> <li>3.0 minutes fan off delay</li> </ol> | wall mount<br>encapsulated<br>wall mount<br>encapsulated |  |

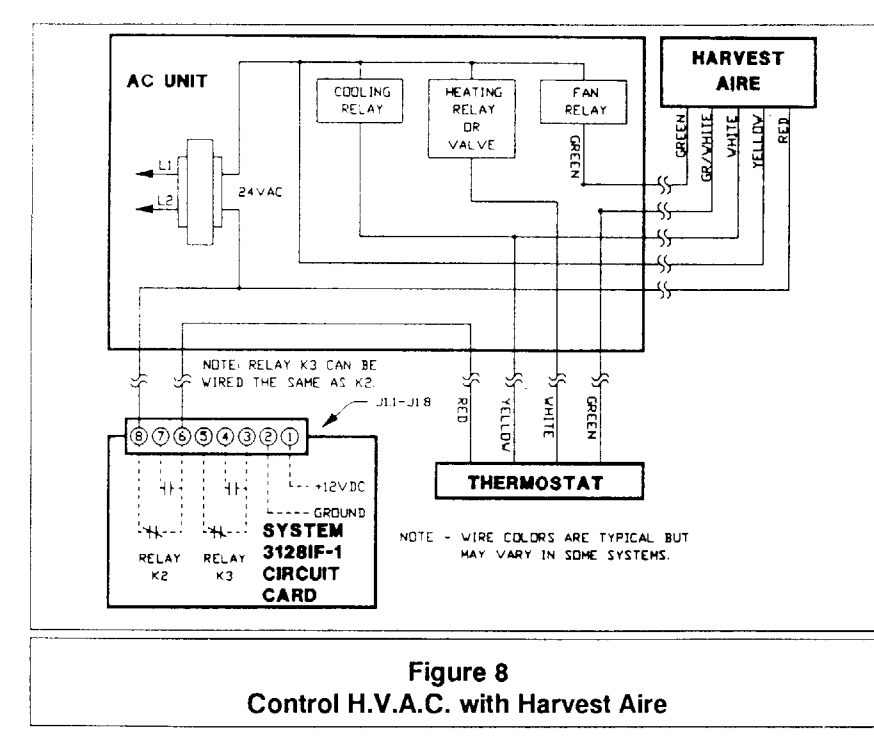

This circuit provides a simple yet effective method of controlling both heating and cooling functions without additional components. The HARVEST AIRE fan optimizer is shown wired for high impedance operation on the cooling and heating cycles.

This circuit should be used with non-electronic thermostats only. Breaking the 24 V.A.C. works best for systems with electric heat strips and with most heat pumps. This circuit provides' independent control of the heat, cool and fan relays. The HARVEST AIRE is connected to operate in cooling and heating modes.

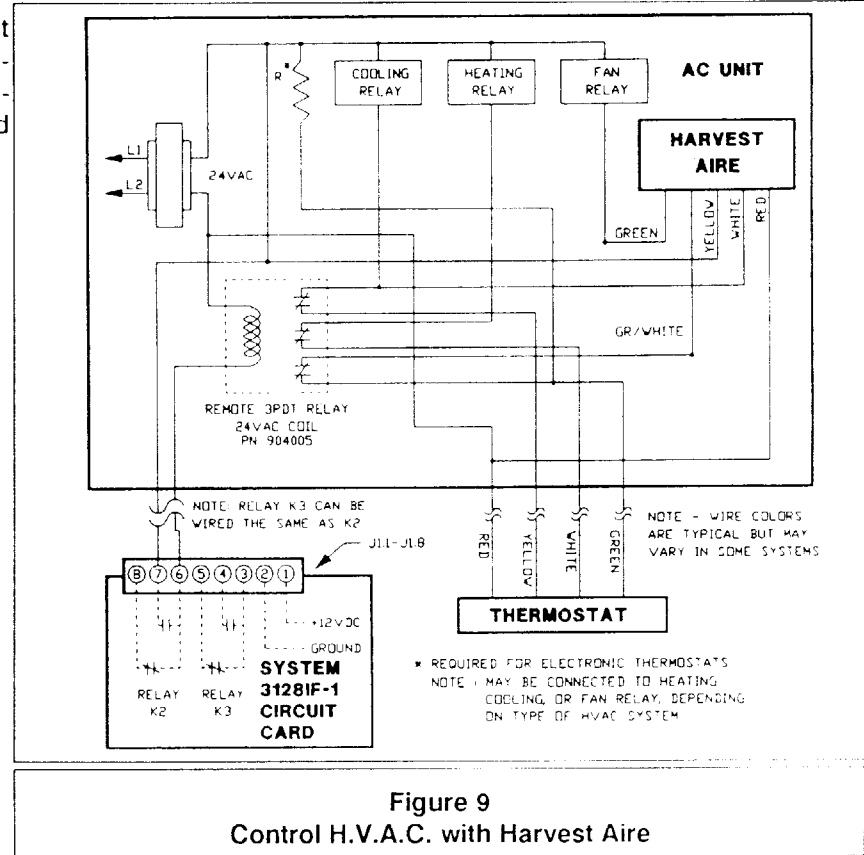

# **CONNECTION OF OPTIONAL CONTROLS**

#### **Utility Shed**

| Control of periods when a selected group of circuits may be<br>shed by an external contact is possible (see mode C.1). This<br>contact may be set to shed selected circuits when either closed<br>or when open (see mode C.2). The maximum time circuits may<br>remain shed is may be set from .1 to 9.9 hours to protect from<br>external equipment failure (see mode LIC) | Utility Meter<br>Dry Contact<br>Or External | System 2000 Circuit Card<br>J1.14 Analog Input #1<br>J1.20 Analog Ground |
|----------------------------------------------------------------------------------------------------|---------------------------------------------|--------------------------------------------------------------------------|
| Utility Peak                                                                                                    | Control                                     | (In Indoor Display)                                                      |
| Control of periods when demand limiting is not required may be provided through the use of demand limit multiplier (see mode                                                                                                    | External<br>Dry Contact                     | System 2000 Circuit Card<br>J1.15 Analog Input #2                        |
| dA) and of either utility peak control flag (see mode C.3 & C.4) or timer #1.                                                                                                    | R.F. / P.L.C.<br>Control                    | J1.20 Analog Ground<br>(In Indoor Display)                               |

# CONNECTIONS FOR INDOOR DISPLAY

**CAUTION:** Static electricity can cause immediate failure or reduce the life expectancy of solid state components. Always ground yourself to the metal chassis (and earth ground if available) before handling electronic equipment.

| <b>CAUTION:</b> Insure the maximum wiring distance for connection of the display unit to the interface is observed.                                                                                                    | SYSTEM 2000 TERMINALS                                                                                                    |
|----------------------------------------------------------------------------------------------------|----------------------------------------------------------------------------------------------------|
| Connections between the SYSTEM 2000 indoor display unit<br>and the relay enclosure are made through the MODEL 3128IF<br>or 3128IF-1 interface module. All wiring should be 18 AWG or<br>larger and have proper type of insulation for the application.<br>Thermostat wire is usually suitable. If wiring is exposed to<br>sunlight it should be placed in conduit or have a ultraviolet<br>resistant jacket. Terminal assignments for the interface are<br>clearly labeled on the equipment. Identify the appropriate<br>terminal for connection to the display. | J1.1 *         12 V.A.C. source           J1.2 *         12 V.A.C. source           J1.3 . future expansion for serial input / output         12 V.A.C. source           J1.4 *         + 12 VDC output common to all relays           J1.5 .         digital ground           J1.6 .         load #8           J1.7 .         load #6           J1.9 .         foad #5 |
| Maximum Distance From Display To Interface                                                                                                    | J1.10                                                                                                    |
| NUMBER PUWER RELAYS 31281F 31281F-1                                                                                                    |                                                                                                    |

| NUMBER POWER RELAYS | 3128IF  | <u>3128IF-1</u> |
|---------------------|---------|-----------------|
| 2 Power Relays      | 65 Feet | 200 Feet        |
| 4 Power Relays      | 65 Feet | 200 Feet        |
| 6 Power Relays      | 50 Feet | 200 Feet        |
| 8 Power Relays      | 35 Feet | 200 Feet        |
|                     |         |                 |

| te     | J1.7 . |   |  | - |    |    |    |     |    |     |      |                | •   |     |      |      |                |     | load #      | ۶7 |
|--------|--------|---|--|---|----|----|----|-----|----|-----|------|----------------|-----|-----|------|------|----------------|-----|-------------|----|
|        | J1.8   |   |  |   |    |    |    |     |    |     |      |                |     |     |      |      |                |     | load #      | '6 |
|        | J1.9 . |   |  |   |    |    |    |     |    |     |      |                |     |     |      |      |                |     | load #      | 5  |
|        | J1.10  |   |  |   |    |    | •  |     |    |     |      |                |     |     |      |      |                |     | load #      | 4  |
|        | J1.11  |   |  |   |    |    |    |     | ,  |     |      |                |     |     |      |      |                |     | load #      | 3  |
| -      | J1.12  |   |  |   |    |    |    |     |    |     |      |                |     |     |      |      |                |     | load #      | 2  |
|        | J1.13  |   |  |   |    |    |    |     |    |     |      |                |     |     |      |      |                |     | load #      | 1  |
|        | J1.14  |   |  | а | in | al | oç | g i | np | วน  | it - | # <sup>.</sup> | 1 ( | (ut | tili | ty   | 0              | n/  | off peal    | K) |
|        | J1.15  |   |  |   |    |    |    | a   | na | ιlc | ŋg   | ir             | пp  | ut  | #    | 2    | (ι             | iti | lity shec   | (t |
|        | J1.16  |   |  |   |    |    |    |     |    |     |      |                |     | f   | iu'  | tu   | re             | е   | xpansio     | 'n |
|        | J1.17  | * |  |   |    |    |    |     |    |     | С    | .T             | . i | np  | οL   | It   | # <sup>.</sup> | 1 ( | (phase '    | 1) |
|        | J1.18  |   |  |   |    |    |    |     |    |     | С    | .T             | . i | nŗ  | วน   | t    | #2             | 2 ( | (phase 2    | 2) |
|        | J1.19  |   |  |   |    |    |    |     |    |     | С    | . T            | . i | nŗ  | วน   | It - | #3             | 3 ( | phase (     | 3) |
| 4<br>L | J1.20  | * |  |   |    |    |    |     |    |     |      |                |     |     | į    | ar   | nal            | lo  | <br>g groun | d  |
| a      |        |   |  |   |    |    |    |     |    |     |      |                |     |     |      |      |                |     |             |    |

Display units may directly control a 12 VDC relay coil without connection through the relay enclosure. This is accomplished using the common 12 VDC connection and the selected relay

drive. Insure the location of the relay is accessible and properly documented.

1) Remove the plastic case from the SYSTEM 2000 controller. The case is secured to the base with four #4 screws. Select a location on the wall at the location agreed upon with the customer. Hold the unit against the wall to mark the mounting holes and location of the hole for the wire run to the interface before drilling.

2) Run the wires for connection of the display to the interface module. Use terminal assignments to determine the number of conductors required for the run to the interface. Required wires are marked with an "\*". Each load controlled will add one wire. Additional channels may be required for current transformer installation (see section on current transformers). It is highly recommended that spare wires for future addition of features are run.

3) Connect the wires to the terminal strip and mount the 3128-20 to the wall with appropriate mounting hardware.

4) Next make connections to corresponding terminals (by function not number) on the interface card. The terminals are clearly marked on the equipment. If the ravages of time wear them away refer to appendix A.

5) There are no corresponding terminals on the interface card for the utility interface to J1.14. These connections may be wire nutted in the low voltage section.

6) There are no corresponding terminals on the interface card to J1.18 and J1.19 (current transformer inputs for phases 2 and 3). If these inputs are required, wire nut the proper terminating resistance (see section on current transformers) to the conductors and place them in the low voltage section of the relay enclosure.

7) Double check your connections prior to energizing the equipment. Energize the equipment. Proceed to the setup procedure for the SYSTEM 2000 in the settings and controls section.

8) Reinstall the plastic display case.

## FINAL INSPECTION AND DOCUMENTATION

1) Insure the unit sheds and restores all loads. The H.V.A.C. unit must be tested for proper operation & control in both heat and cool modes.

2) Insure user mode 2 displays the correct kilowatt draw.

3) Set the demand limit (mode 1).

4) Erase highest registered peak demand (mode 4).

5) Insure all overrides are clear (mode 5).

6) Set the automatic adjustment maximum (mode 8) to "0.0" for manual or to a reasonable maximum seasonal adjustment point.

7) Set the alarm (mode 9) to "4" or "5" or as the customer desires.

8) After the system is operational, replace and secure the front cover. Insure the area is clean of installation debris.

9) Fill in the necessary information as indicated on the various labels. Use a permanent type ink. Supplementary labels are proved for controlled devices. Place these in a conspicuous locations in the circuit breaker panel and on the controlled devices.

10) Place the required label with the installing company's name and telephone is number on the outside of the box.

11) Last but most important, educate the customer on control strategies and operation of their new unit. Leave the customer with this manual and a goal to save.

## SERVICE

The first step in any trouble-shooting procedure is to clearly define the problem including the possibility of operator error or misconception. This is usually done over the phone. Have the user indicate the data of each of the modes and insure no override is in effect. Analysis of this data usually leads directly to the problem. Directed override may also prove beneficial to problem solving.

Check power supplies and fuses. The SYSTEM 2000 module is protected with a 2.5 ampere fast-blow fuse type AGC or equivalent. The intention of the fuse is to protect the card and transformer but not necessarily external devices connected to it.

Insure the relays are in operational order. De-energize the controller and insure all equipment is operational through the normally closed contacts. Energize the controller and set the demand limit to 0.1. Insure all loads are disabled. Insure the proper connection of the coil and contacts.

Keep connections tight. It is good practice to insure all terminal and wire nut connections are secure.

To isolate equipment, when override is not possible, de-energize load controller (turn off all the other controlled equipment). This will allow the device to work continuously.

If the chassis must be removed for service, properly terminate all wires. WARNING: Short current transformer wires together to prevent high voltages. Remove the bottom mounting screw and loosen the keyed screws. To have the chassis serviced, contact your local PENSAR dealer. If there is not a dealer in your area contact (602) 955-6566.

# **Appendix A Connector Terminal Assignments**

## 3128IF-1 TERMINALS

| J-1,1 + 12 V.D.C. Supply                  |
|-------------------------------------------|
| J-1,2 Ground                              |
| J-1,3 Relay K3, Common Contact            |
| J-1,4 Relay K3, Normally Open Contact     |
| J-1,5 Relay K3, Normally Closed Contact   |
| J-1,6 Relay K2, Common Contact            |
| J-1,7 Relay K2, Normally Open Contact     |
| J-1,8 Relay K2, Normally Closed Contact   |
| J-2,1                                     |
| J-2,2                                     |
| J-2,3                                     |
| J-2,4 Digital Ground (chassis Ground) (5) |
| J-2,5 Current Transformer Ground (20)     |
| J-2,6 Current Transformer Signal (17)     |
| J-2,7                                     |
| J-2,8 Relay K7 Control (7)                |
| J-2,9                                     |
| J-2,10 Relay K5 Control ( 9)              |
| J-2,11 Relay K4 Control (10)              |
| J-2,12 Relay K3 Control (11)              |
| J-2,13 Relay K2 Control (12)              |
| J-2,14 Relay K1 Control (13)              |

J-1 is located at the bottom of the module (bottom edge of the card).

J-2 is the connector located behind the on board relays.

Numbers in parentheses indicate System 2000 display terminal connections.

# **CARD-EDGE CONNECTOR TERMINALS**

| CARD-EDGE C                          | INNECTOR REAR | ∕1E∀            |  |  |  |  |  |  |
|--------------------------------------|---------------|-----------------|--|--|--|--|--|--|
|                                      |               |                 |  |  |  |  |  |  |
| 120 VAC LINE A<br>BLACK              |               | FORMER 120VAC   |  |  |  |  |  |  |
| NEUTRAL, WHITE C                     | • • 3 TRANS   | FORMER, NEUTRAL |  |  |  |  |  |  |
| RELAY K-1, YELLOW E                  | • • 5 RELAT   | K-4, BLUE       |  |  |  |  |  |  |
| RELAY K-3A, WHT/BLU H                |               | K -6. DRANGE    |  |  |  |  |  |  |
| CT GROUND K                          | • • 9 CT SI   | GNAL            |  |  |  |  |  |  |
| +12 ∨DC, BLACK L<br>12 ∨AC #1, RED H | • • 10 +12 V  | 2 VAC #1)       |  |  |  |  |  |  |
| 12 VAC #2, RED N                     |               | 2 VAC #2)       |  |  |  |  |  |  |
| 0                                    |               |                 |  |  |  |  |  |  |

# **3128IF TERMINALS**

| J-1,1                                   |
|-----------------------------------------|
| J-1,2                                   |
| J-1,3 Relay K3, Common Contact          |
| J-1,4 Relay K3, Normally Open Contact   |
| J-1,5 Relay K3, Normally Closed Contact |
| J-1,6 Relay K2, Common Contact          |
| J-1,7 Relay K2, Normally Open Contact   |
| J-1,8 Relay K2, Normally Closed Contact |
|                                         |
| J-2,1                                   |
| J-2,2                                   |
| J-2,3                                   |
| J-2,4 Current Transformer Ground (20)   |
| J-2,5 Current Transformer Signal (17)   |
| J-2,6                                   |
| J-2,7                                   |
| J-2,8                                   |
| J-2,9                                   |
| J-2,10                                  |
| J-2,11                                  |

J-1 is located at the bottom of the module (bottom edge of the card). J-2 is the connector located behind the on board relays. Numbers in parentheses indicate System 2000 display terminal connections.

# SYSTEM 2000 TERMINALS

| J1.1                                              |
|---------------------------------------------------|
| J1.2                                              |
| J1.3 . future expansion for serial input / output |
| J1.4 + 12 VDC output common to all relays         |
| J1.5 digital ground                               |
| J1.6                                              |
| J1.7                                              |
| J1.8                                              |
| J1.9                                              |
| J1.10 load #4                                     |
| J1.11                                             |
| J1.12                                             |
| J1.13 load #1                                     |
| J1.14 analog input #1 (utility on/off peak)       |
| J1.15 analog input #2 (utility shed)              |
| J1.16 future expansion                            |
| J1.17 C.T. input #1 (phase 1)                     |
| J1.18 C.T. input #2 (phase 2)                     |
| J1.19 C.T. input #3 (phase 3)                     |
| J1.20 analog ground                               |
| See SETUP MODE DEFINITIONS for detailed infor-    |
| mation.                                           |
|                                                   |

# Appendix B Setup Parameters In Step-by-step Order

Remember to change modes, press *Mode Select*. To change data, use *Increase Adjustment* or *Decrease Adjustment*. P1 Enter the Priority for circuit #1 (1-7)

| P1       | Enter the Priority for circuit #1 (1-7).                                       |
|----------|--------------------------------------------------------------------------------|
| L1       | Enter the Kilowatt draw of the Circuit #1 (round up to nearest kilowatt).      |
| E1       | Enter the Enabled time of circuit #1 (minimum on time in minutes).             |
| d1       | Enter the disable time of circuit #1 (minimum off time in minutes).            |
| P2       | Enter the Priority for circuit $#2(1-11)$ . For no connection set priority 15. |
| L2       | Enter the Kilowatt draw of the Circuit #2 (round up to nearest kilowatt)       |
| E2       | Enter the Enabled time of circuit #2 (minimum on time in minutes)              |
| d2       | Enter the disable time of circuit #2 (minimum off time in minutes)             |
| P3       | Enter the Priority for circuit $#2$ (1.11) For no connection set priority 15   |
| 13       | Enter the Kilowett draw of the Circuit #2 (round up to percet kilowett)        |
| E0       | Enter the Enclosed time of size with #3 (minimum on time in minutes).          |
| L0<br>d2 | Enter the Enabled time of circuit #3 (minimum on time in minutes).             |
|          | Enter the disable time of circuit #3 (minimum on time in minutes).             |
| P4       | Enter the Priority for circuit #4 (1-11). For no connection set priority 15.   |
| L4       | Enter the Kilowatt draw of the Circuit #4 (round up to nearest kilowatt).      |
| E4       | Enter the Enabled time of circuit #4 (minimum on time in minutes).             |
| d4       | Enter the disable time of circuit #4 (minimum off time in minutes).            |
| P5       | Enter the Priority for circuit #5 (1-11). For no connection set priority 15.   |
| L5       | Enter the Kilowatt draw of the Circuit #5 (round up to nearest kilowatt).      |
| E5       | Enter the Enabled time of circuit #5 (minimum on time in minutes).             |
| d5       | Enter the disable time of circuit #5 (minimum off time in minutes).            |
| P6       | Enter the Priority for circuit #6 (1-11). For no connection set priority 15.   |
| L6       | Enter the Kilowatt draw of the Circuit #6 (round up to nearest kilowatt).      |
| E6       | Enter the Enabled time of circuit #6 (minimum on time in minutes).             |
| d6       | Enter the disable time of circuit #6 (minimum off time in minutes).            |
| P7       | Enter the Priority for circuit #7 (1-11). For no connection set priority 15.   |
| L7       | Enter the Kilowatt draw of the Circuit #7 (round up to nearest kilowatt).      |
| E7       | Enter the Enabled time of circuit #7 (minimum on time in minutes)              |
| d7       | Enter the disable time of circuit #7 (minimum off time in minutes)             |
| P8       | Enter the Priority for circuit $\#8(1-11)$ For no connection set priority 15   |
| 18       | Enter the Kilowatt draw of the Circuit #8 (round up to nearest kilowatt)       |
| F8       | Enter the Enabled time of circuit #8 (minimum on time in minutes)              |
| 48       | Enter the disable time of circuit #9 (minimum of time in minutes).             |
| E1       | Evile code domand phase 1                                                      |
| F 2      | Full scale demand phase 1                                                      |
| F2<br>F2 | Full scale demand phase 2                                                      |
| го<br>11 | Fuil scale demand phase 3                                                      |
| 11       | Timer #1 start nour (on).                                                      |
| 12       | limer #1 start minute.                                                         |
| 13       | limer #1 stop hour (off).                                                      |
| 14       | Limer #1 stop minute                                                           |
| 1.1      | Enable on timer #1 circuit #1                                                  |
| 1.2      | Enable on timer #1 circuit #2                                                  |
| 1.3      | Enable on timer #1 circuit #3                                                  |
| 1.4      | Enable on timer #1 circuit #4                                                  |
| 1.5      | Enable on timer #1 circuit #5                                                  |
| 1.6      | Enable on timer #1 circuit #6                                                  |
| 1.7      | Enable on timer #1 circuit #7                                                  |
| 1.8      | Enable on timer #1 circuit #8                                                  |
| 21       | Timer #2 on hour.                                                              |
| 22       | Timer #2 off hour.                                                             |
| 23       | Timer #2 on hour.                                                              |
| 24       | Timer #2 off hour.                                                             |
|          |                                                                                |

| 21             | Enable on timer #2 circuit #1                                           |
|----------------|-------------------------------------------------------------------------|
| 2.1            | Enable on timer #2 circuit #2                                           |
| 2.2            | Enable on timer #2 circuit #2<br>Enable on timer #2 circuit #3          |
| 2.0            | Enable on timer #2 circuit #4                                           |
| 2.4            | Enable on timer #2 circuit #5                                           |
| 2.5            | Enable on timer #2 circuit #5                                           |
| 2.6            | Enable on timer #2 circuit #6                                           |
| 2.7            | Enable on timer #2 circuit #7                                           |
| 2.8            | Enable on timer #2 circuit #8                                           |
| PL             | Demand period selection (15 minute, 30 minute, and 60 minute).          |
| dA             | Limit multiplier, Multiplies the demand limit by this number between    |
|                | timer 1 start and timer 1 stop. To inhibit select 1.0.                  |
| C.1            | Utility shed enabled if "E". Enabled allows the utility company to tell |
|                | the load controller to shed circuits.                                   |
| C.2            |                                                                         |
|                | _                                                                       |
| C.3            | Utility meter contact for on / off peak control enable (analog input    |
|                | <b>#2</b> ).                                                            |
| C.4            | Utility on peak when open contact (analog input #1) if "E" Utility on   |
|                |                                                                         |
| C.5            |                                                                         |
| C.6            |                                                                         |
| 0.0            |                                                                         |
| C.7            | Enable automatic change of hour for daylight savings time.              |
| C.8            | Enable weekends off peak.                                               |
| r.1            | Circuit 1 restoration delay. Select with "E" to cause 5 minutes delay   |
| r 2            | Circuit 2 restoration delay, before any circuit may be restored after   |
| r.3            | Circuit 3 restoration delay selected circuit is restored.               |
| r 4            | Circuit 4 restoration delay                                             |
| r. <del></del> | Circuit 5 restoration delay.                                            |
| r.5            | Circuit 6 restoration delay.                                            |
| r.0            | Circuit & restoration delay.                                            |
| r.9            | Circuit 9 restoration delay.                                            |
| - 3            | ourrent voor                                                            |
|                | current month #                                                         |
| =4<br>         | current data (day of month)                                             |
| = 5            | current date (day of month)                                             |
| =0             | Current day (1 = monday, 7 = sunday)                                    |
|                | Rate selection                                                          |
| 3.1            | Enable on timer #3 (off peak only) circuit #1                           |
| 3.2            | Enable on timer #3 (off peak only) circuit #2                           |
| 3.3            | Enable on timer #3 (off peak only) circuit #3                           |
| 3.4            | Enable on timer #3 (off peak only) circuit #4                           |
| 3.5            | Enable on timer #3 (off peak only) circuit #5                           |
| 3.6            | Enable on timer #3 (off peak only) circuit #6                           |
| 3.7            | Enable on timer #3 (off peak only) circuit #7                           |
| 3.8            | Enable on timer #3 (off peak only) circuit #8                           |
|                | - · · · · · · · · · · · · · · · · · · ·                                 |
| U.1            | Circuit 1 shed by Utility signal (accessible only if $C.1 = E$ )        |
| U.2            | Circuit 2 shed by Utility signal                                        |
| U.3            | Circuit 3 shed by Utility signal                                        |
| U.4            | Circuit 4 shed by Utility signal                                        |
| U.5            | Circuit 5 shed by Utility signal                                        |
| U.6            | Circuit 6 shed by Utility signal                                        |
| U.7            | Circuit 7 shed by Utility signal                                        |
| U.8            | Circuit 8 shed by Utility signal                                        |
| UC             | Maximum hours the Utility may shed the circuits prior to automatic      |
|                | circuit restoration to override failed utility controls.                |

# **Appendix C Setup Examples**

| Setup      | Example 1          | Example 2          | Example 3      | Example 4          |  |  |
|------------|--------------------|--------------------|----------------|--------------------|--|--|
| Mode       | Set/Comment        | Set/Comment        | Set/Comment    | Set/Comment        |  |  |
| P1         | 1                  | 1                  | 2              | 1                  |  |  |
| L1         | 5 Load #1          | 5 Load #1          | 5 Load #1      | 5 Load #1          |  |  |
| E1         | 3 (dryer)          | 3 (dryer)          | 3 (dryer)      | 3 (dryer)          |  |  |
| d1         | 3                  | 3                  | 3              | 3                  |  |  |
| P2         | 2                  | 2                  | 3              | 2                  |  |  |
| L2         | 6 Load #2          | 6 Load #2          | 6 Load #2      | 6 Load #2          |  |  |
| E2         | 6 (HVAC)           | 6 (HVAC)           | 6 (HVAC)       | 6 (ac #1)          |  |  |
| d2         | 6                  | 7                  | 6              | 6                  |  |  |
| P3         | 15                 | 2                  | 4              | 3                  |  |  |
| L3         | X Load #3          | 7 Load #3          | 7 Load #3      | 6 Load #3          |  |  |
| E3         | X (no Load)        | 6 (HVAC)           | 6 (HVAC)       | 6 (ac #2)          |  |  |
| d3         | Х                  | 7                  | 8              | 8                  |  |  |
| P4         | 8                  | 7                  | 8              | 5                  |  |  |
| L4         | 5 Load #4          | 5 Load #4          | 5 Load #4      | 6 Load #4          |  |  |
| E4         | 3 (w/h)            | 3 (w/h)            | 2 (w/h #1)     | 2 (heat #1)        |  |  |
| d4         | 3                  | 3                  | 2              | 2                  |  |  |
| P5         | 15                 | 8                  | 8              | 6                  |  |  |
| L5         | X Load #5          | 12 Load #5         | 5 Load #5      | 5 Load #5          |  |  |
| E5         | X (no Load)        | 3 Spa              | 2 (w/h #2)     | 2 (heat #2)        |  |  |
| d5         | Х                  | 3 Heater           | 2              | 2                  |  |  |
| P6         | 15                 | 15                 | 1              | 6                  |  |  |
| L6         | X Load #6          | X Load #6          | 2 Load #6      | 5 Load #6          |  |  |
| E6         | X (no Load)        | X (no Load)        | 15 (pool Pump) | 2 (heat #3)        |  |  |
| d6         | X                  | X                  | 5              | 3                  |  |  |
| P7         | 15                 | 15                 | 9              | 6                  |  |  |
| L7         | X Load #7          | X Load #7          | 2 Load #7      | 5 Load #7          |  |  |
| E7         | X (no Load)        | X (no Load)        | 10 (sweep)     | 2 (heat #4)        |  |  |
| d7         | X                  | X                  | 5              | 3                  |  |  |
| P8         | 15                 | 15                 | 15             | 8                  |  |  |
| L8         | X Load #8          | X Load #8          | X Load #8      | 5 LOau #8          |  |  |
| E8         | X (no Load)        | X (no Load)        | X (no Load)    | 2 (W/n #1)         |  |  |
| a8         | X<br>AO Full Outla | X<br>AO Full Carls | A Full Coolo   | 2<br>40 Eull Soolo |  |  |
| F1         | 48 Full Scale      | 48 Full Scale      | 48 Full Scale  | 48 Full Scale      |  |  |
| F2         | U Phase 2 FS       | 0 Phase 2 PS       | 0 Phase 2 FS   | O Phase 2 FS       |  |  |
| г <u>з</u> | U Phase 3 FS       | O Phase 3 FS       | U Fliase 3 FS  | 10 Start Time      |  |  |
| 10         | 23 Start Time      |                    | 20 10:20 PM    | 15 7.15 DM         |  |  |
| 12         | 22 Stop Time       | 22 Stop Time       | 6 Stop Time    | 7 Ston Time        |  |  |
| 13         |                    | 30 10:30 PM        | 30 6:30 AM     | 30 7:30 AM         |  |  |
| 14         | J3<br>no control   |                    | no control     | no control         |  |  |
| 1.1        | no control         | no control         |                |                    |  |  |
| 1.2        |                    |                    |                |                    |  |  |
| 1.5        | no control         | no control         | no control     | no control         |  |  |
| 1.4        | no control         | no control         |                |                    |  |  |
| 1.5        | no control         | no control         | E control 6    | E control 6        |  |  |
| 1.0        |                    |                    | E control 7    | E control 7        |  |  |
| 1.8        | no control         |                    | no control     | no control         |  |  |

See SETUP MODE DEFINITIONS for detailed information.

**Example 1:** Illustrates connection of a clothes dryer, HVAC, and water heater. Full scale is set at 48 KW (1 ohm terminator). The demand period is one hour. The rate select rA is set to 01 which is on peak at all times. Timer 1 is not being used so modes 1.1 though 1.8 should be set to \_\_\_\_\_\_ Timer 2 is set to allow load 4 to be restored between 4:00 A.M. and 9:00 A.M. and also between 4:00 P.M.

Example 2: Illustrates connection of a clothes dryer, 2 HVAC, a spa, and a water heater. Full scale is at 48 kilowatts. The demand period is one hour. Rate select rA is set to 02 whichs limits demand between 8:50 A.M. until 10:10 P.M., seven days a week (APS's ECT-1). The demand limit is four times the limit set in user mode 1 during off peak hours. Timer 1 is set to switch prioritys of loads 2 and 3 between 8:00 A.M. and 10:30 P.M. Timers 2 and 3 are set to allow load 4 to be restored between 3:00 P.M. and 5:00 P.M. and between 10:10 P.M. and 8:50 A.M.. When load 3 is restored, no other load may be restored for 5 minutes (mode r.3).

| Sotup | Example 1       | Example 2      | Example 2      | Example 4         |
|-------|-----------------|----------------|----------------|-------------------|
| Mode  | Sat/Commont     | Example 2      | Example 3      | Example 4         |
| Mode  | Sel/Comment     | 15 Stort Hour  | Sel/Comment    | Set/Comment       |
| 21    | 4 Start Hour    | 15 Stan Hour   | 21 Stan Hour   | 6 Stan Hour       |
| 22    | 9 Stop Hour     | 17 Stop Hour   | 7 Stop Hour    | 10 Stort Llour    |
| 23    | 16 Start Hour   | 23 Start Hour  | 23 Start Hour  | 16 Start Hour     |
| 24    | 21 Stop Hour    | 23 Stop Hour   | 23 Stop Hour   | 22 Stop Hour      |
| 2.1   | no control      | no control     | no control     | no control        |
| 2.2   | no control      | no control     | no control     | no control        |
| 2.3   | no control      | no control     | no control     | no control        |
| 2.4   | _E control 4    | _E control 4   | no control     | no control        |
| 2.5   | no control      | no control     | no control     | no control        |
| 2.6   | no control      | no control     | no control     | no control        |
| 2.7   | no control      | no control     | no control     | no control        |
| 2.8   | no control      | no control     | no control     | _E control 8      |
| PL    | 60 Period Len   | 60 Period Len  | 60 Period Len  | 15 Period Len     |
| dA    | 1.0 Multipier   | 4.0 Multipier  | 4.0 Multipier  | 4.0 Multipier     |
| C1    | no shed         | no shed        | no shed        | no shed           |
| C2    | don't care      | don't care     | don't care     | don't care        |
| 03    | _E timer peak   | _E timer peak  | _E timer peak  | _E contact pk     |
| 01    | _ E open = peak | _E open = peak | _E open = peak | _E open = peak    |
| C5    | Priority #1     | _E Priority #1 | Priority #1    | Priority #1       |
| C6    | Priority #2     | Priority #2    | _E Priority #2 | Priority #2       |
| C7    | no daylight     | no daylight    | no daylight    | _Edaylight time   |
| C8    | noweekends      | noweekends     | noweekends     | no weeknds        |
| r.1   | no r delay      | no r delay     | no r delay     | no r delay        |
| r.2   | no r delay      | no r delay     | no r delay     | <u>no r delay</u> |
| r.3   | no r delay      | _E delay on r  | no r delay     | no r delay        |
| r.4   | no r delay      | no r delay     | no r delay     | no r delay        |
| r.5   | no r delay      | no r delay     | no r delay     | no r delay        |
| r.6   | no r delay      | no r delay     | no r delay     | no r delay        |
| r.7   | no r delay      | no r delay     | no r delay     | no r delay        |
| r.8   | no r delay      | no r delay     | no r delay     | no r delay        |
| = 3   | 90 year         | 90 year        | 90 year        | 90 year           |
| = 4   | 08 month        | 08 month       | 08 month       | 08 month          |
| = 5   | 21 date         | 21 date        | 21 date        | 21 date           |
| =6    | 02 day          | 02 day         | 02 day         | 02 day            |
| rA    | 01 (EC-1)       | 02 (ECT-1)     | 03 (ECT-1R)    | 00 (NONE)         |
| 3.1   | no control      | no control     | no control     | no control        |
| 3.2   | no control      | no control     | no control     | no control        |
| 3.3   | no control      | no control     | no control     | no control        |
| 3.4   | no control      | E control 4    | _E control 4   | no control        |
| 3.5   | no control      | no control     | _E control 5   | no control        |
| 3.6   | no control      | no control     | no control     | no control        |
| 3.7   | no control      | no control     | no control     | no control        |
| 3.8   | no control      | no control     | no control     | _E control 8      |
| 0.1   | not displayed   | not displayed  | not displayed  | not displayed     |
| U.2   | no utility      | no utility     | no utility     | no utility        |
| U.3   | no utility      | no utility     | no utility     | no utility        |
| U.4   | no utility      | no utility     | no utility     | no utility        |
| U.5   | no utility      | no utility     | no utility     | no utility        |
| U.6   | no utility      | no utility     | no utility     | no utility        |
| U.7   | no utility      | no utility     | no utility     | no utility        |
| U.8   | no utility      | no utility     | no utility     | no utility        |
| UC    | 0.0 max. time   | 0.0 max. time  | 0.0 max. time  | 0.0 max. time     |

See SETUP MODE DEFINITIONS for detailed information.

**Example 3:** Illustrates connection of a clothes dryer, 2 HVACs, 2 water heaters, and a pool pump & sweep. Full scale of 48 kilowatts. The demand period is one hour. Rate select rA is set to 03 whichs limits demand between 8:50 A.M. until 9:10 P.M., Monday though Friday only (APS's ECT-1R). The demand limit is four times the limit set in user mode 1 during off peak hours. Notice the use of priority 9 on the pool sweep. After the pool pump (load 6) restores, the pool sweep (load 7) will not restore until 5 minutes have expired. Timer 1 is set to allow loads 6 and 7 (pool equipment) to be restored between 10:30 P.M. and 6:30 A.M.. Timer 2 is set to switch priorities of loads 2 and 3 between 9:00 P.M. and 7:00 A.M.. Timer #3 will restore loads 4 and 5 during off peak times only.

Example 4: Illustrates connection of a clothes dryer, 2 Air Conditioners, 4 Base board heaters, and a water heater. Full scale at 48 kilowatts. The demand period is 15 minutes. The unit is set to limit demand when the utility peak control contact is opened. Otherwise the demand limit is 4 times the limit set in user mode 1. The time of day will automatically change due to the Daylight savings time option which has been selected. Timer 1 is set to allow loads 6 and 7 (heaters) to be restored between 7:15 P.M. and 7:30 A.M. Timer 2 is set to allow load 8 (water heater) to be restored between 6:00 A.M. and 9:00 A.M. and between 4:00 P.M. and 10:00 P.M..

Mode Data F1

F2

F3

48

00

00

# **Appendix D Typical Current Transformer Installations**

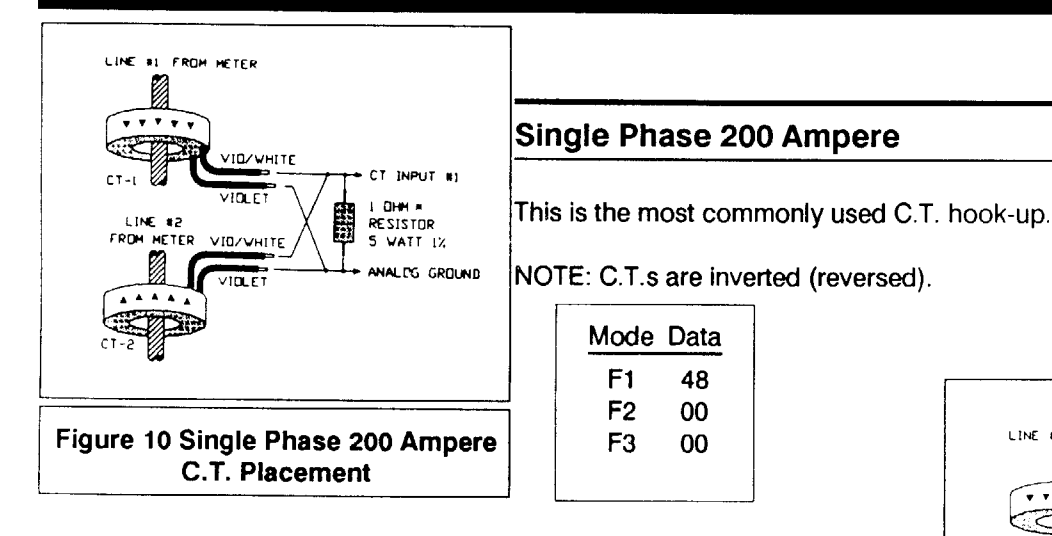

# Single Phase 400 ampere

If the house has a 400 ampere service (four hot lines) and the lines can not be fit two to a C.T. use this configuration.

NOTE: C.T.s are inverted on each set of lines.

| Mode | Data |
|------|------|
| F1   | 48   |
| F2   | 48   |
| F3   | 00   |
|      |      |

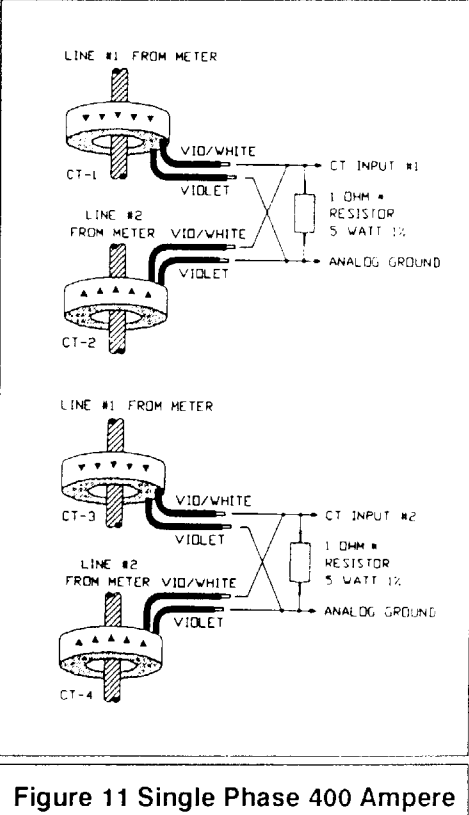

## Single Phase 400 Ampere

If the house has a 400 ampere service (four hot lines) and the lines can be fit two to a C.T. use this configuration.

NOTE: match the phase going through C.T.s.

| Mode | Data |
|------|------|
| F1   | 48   |
| F2   | 48   |
| F3   | 00   |
|      |      |

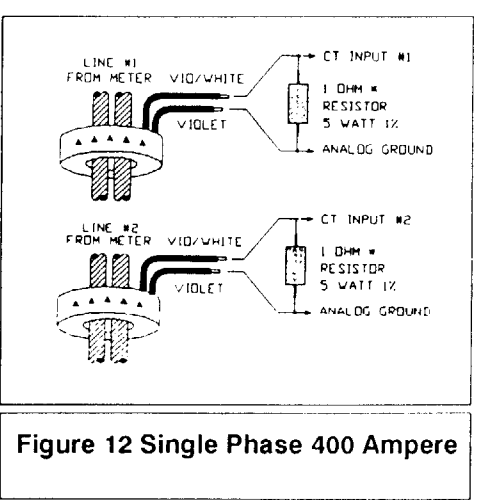

## Single Phase + wild leg (208)

When the house has a wild leg (208 V.A.C.) then a third C.T. is needed to monitor the total house usage. The C.T.s are installed as shown.

NOTE: A 4 ohm resistor was used on the wild leg in place of the normal 1 ohm.

| Mode | Data |
|------|------|
| F1   | 48   |
| F2   | 21   |
| F3   | 00   |
|      |      |

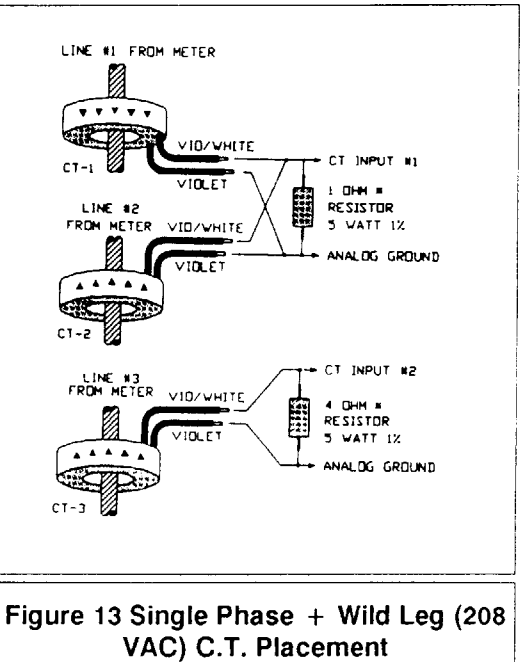

## Three Phase (true)

If the house has true Three Phase, and a system 2000 is being used follow this diagram.

| Mode | Data |
|------|------|
| F1   | 48   |
| F2   | 21   |
| F3   | 00   |
|      |      |

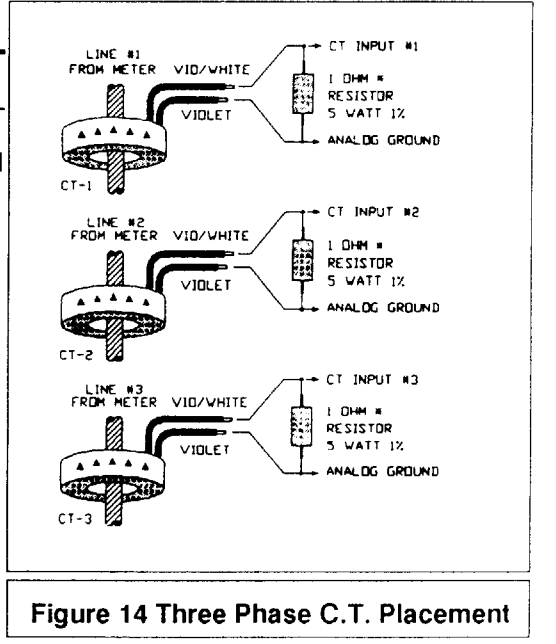

# **Appendix E Relay Expansion Cards**

**CAUTION:** MORE THAN ONE DISCONNECT MAY BE REQUIRED TO DE-ENERGIZE THIS EQUIPMENT BEFORE SERVICING. Relays come from factory wired in normally-closed configuration. To change to normally-open, disconnect wires connected to contacts 1 and 3 (marked on relay) and reconnect to contacts 4 and 6.

**RELAY CONTACT SPECIFICATIONS:**DPST-DB (standard.); SPST-DM (optional) 30 AMPERE RESISTIVE 120/240 V.A.C. 3/4 HP 120 V.A.C., 1-1/2 HP 240 V.A.C.

FOUR CIRCUIT EXPANSION CARD PN-800025: The relay expansion card provides four additional circuits for control. The new circuits are designated K2A, K3A, K7, and K8. Circuits K7 and K8 are controlled independent of all other circuits. Circuits K2A and K3A are switched at the same time as the standard pilot relays K2 and K3.

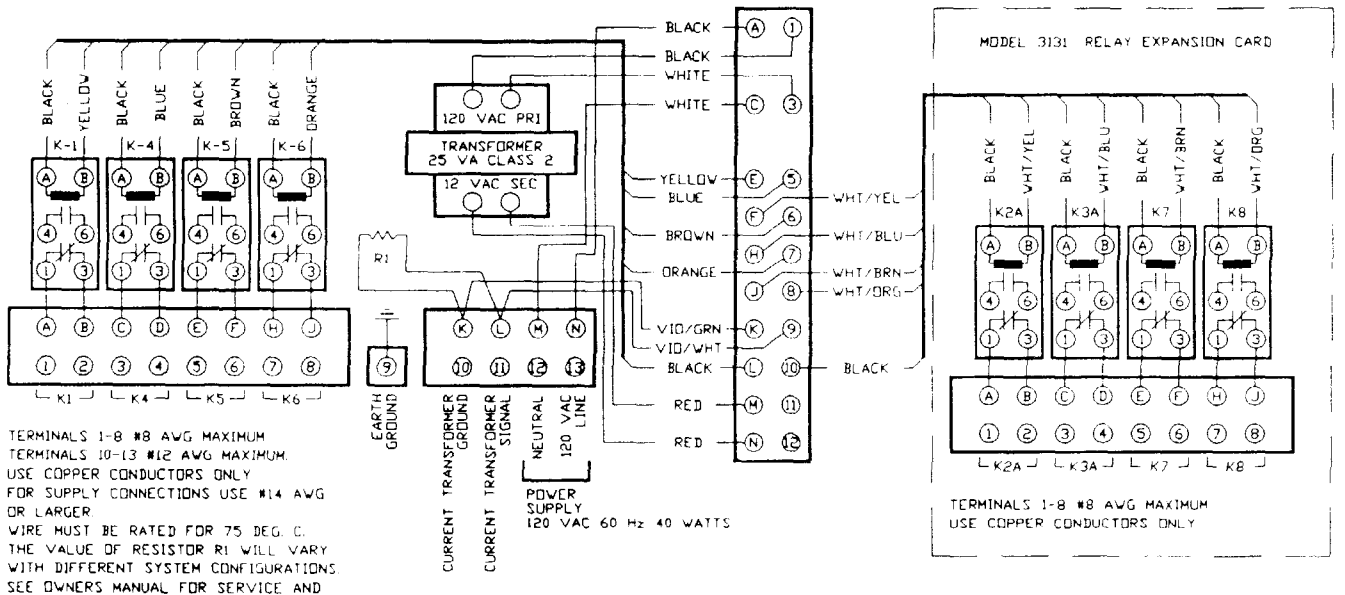

ENCLOSURE MODEL 3131 INTERNAL WIRING DIAGRAM AND FIELD WIRING CONNECTIONS

TWO CIRCUIT EXPANSION CARD PN-800026: The relay expansion card provides two additional circuits for control. The new circuits are designated K5 and K6. Circuits K5 and K6 are controlled independent of all other circuits.

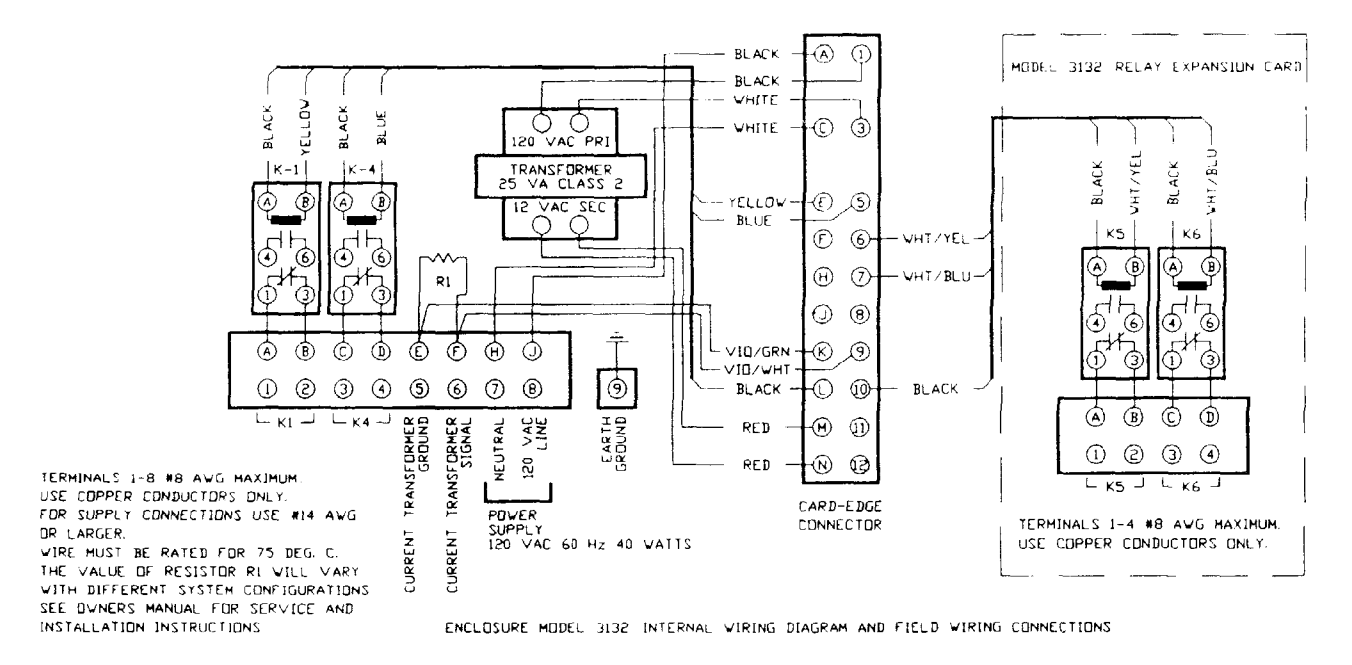

INSTALLATION INSTRUCTIONS

# **Appendix F New User Modes**

| MODE         | DATA                                 |
|--------------|--------------------------------------|
| 1            | Demand Limit                         |
| 2            | Current Demand                       |
| 3            | Last Period Average                  |
| 4            | Peak Period Average                  |
| 5            | Circuit Override                     |
| 5. (5 dot)   | Time of Override                     |
| 6            | Current Hour                         |
| 7            | Current Minute                       |
| 8            | Auto Adjust On/Off and Maximum Limit |
| 8. (8 dot)   | Auto Adjust Minimum Limit            |
| H8. (H8 dot) | Auto Adjust Increment setting.       |
| L8. (L8 dot) | Auto Adjust Decrement setting.       |
| 9            | Alarm Control                        |

# List of User Modes with new modes (in Bold)

NOTE: If User Mode 8 is set to "0.0" then the Menu setting for the Auto Adjust Increment and Auto Adjust Decrement settings (8., H8. and L8.) are not displayed.

# Mode 8. (8 dot) – Auto Adjust Minimum Limit

Auto Adjust is the minimum level setting of the Demand Limit. The range of this setting is from 0.0 to the maximum limit set in Mode 8. Level 3.0 is recommended.

# How to Change Auto Adjust Minimum Limit:

- 1. If not already in mode 8. (8 dot), press *Mode Select* until "8." is displayed in the *Mode* window.
- 2. If locked, unlock data by pressing both *Increase Adjustment* and *Decrease Adjustment* until a beep is sounded.
- 3. Raise or lower setting in Data window using either Increase Adjustment or Decrease Adjustment.
- 4. Your displayed selection is valid. You may press *Mode Select* to change display mode as desired.

## Mode H8. (H8 dot) - Increment Aggressive Setting

If you are in demand control, i.e. your demand increases, this setting will control the time before initial increment of the Demand and how often it will increase until it reaches the maximum limit set in Mode 8, unless Mode 8 is set to "0.0"

The increment is either .1 for demand lower than 10 kilowatt or .5 for demand equal or higher than 10 kilowatt.

| Auto Adjust Increment |                                              |                                            |
|-----------------------|----------------------------------------------|--------------------------------------------|
| Setting<br>No         | Time in Hours<br>before initial<br>increment | Time in<br>minutes until<br>next increment |
| 1                     | 3.0                                          | 42                                         |
| 2                     | 3.0                                          | 30                                         |
| 3                     | 3.0                                          | 18                                         |
| 4                     | 2.5                                          | 42                                         |
| 5                     | 2.5                                          | 30                                         |
| 6                     | 2.5                                          | 18                                         |
| 7                     | 2.0                                          | 42                                         |
| 8                     | 2.0                                          | 30                                         |
| 9                     | 2.0                                          | 18                                         |

#### How to Change Auto Adjust Increment Setting

- 1. If not already in mode H8. (H8 dot), press *Mode Select* until "H8." is displayed in the *Mode* window.
- 2. If locked, unlock data by pressing both *Increase Adjustment* and *Decrease Adjustment* until a beep is sounded.
- 3. Raise or lower setting in Data window using either *Increase Adjustment* or *Decrease Adjustment* accordingly to the Aggressive H table above.
- 4. Your displayed selection is valid. You may press *Mode Select* to change display mode as desired.

## Mode L8. (L8 dot) - Decrement Aggressive Setting

If you are not in demand control, i.e. your demand decreases; this mode will set the decrement of the Demand Limit Change for weekdays and weekends.

| Auto Adjust Decrement |           |                      |
|-----------------------|-----------|----------------------|
| O attina a            | Demand    | limit change         |
| No                    | Weekday   | Weekend<br>(per Day) |
| 1                     | 0.1 / 0.5 | 0.0                  |
| 2                     | 0.1 / 0.5 | 0.1 / 0.5            |
| 3                     | 0.1 / 0.5 | 0.2 / 1.0            |
| 4                     | 0.2 / 1.0 | 0.0                  |
| 5                     | 0.2 / 1.0 | 0.1 / 0.5            |
| 6                     | 0.2 / 1.0 | 0.2 / 1.0            |

#### How to Change Auto Adjust Decrement Setting

- 1. If not already in mode L8. (L8 dot), press *Mode Select* until "L8." is displayed in the *Mode* window.
- 2. If locked, unlock data by pressing both *Increase Adjustment* and *Decrease Adjustment* until a beep is sounded.
- 3. Raise or lower setting in Data window using either *Increase Adjustment* or *Decrease Adjustment* accordingly to the Aggressive L table above.
- 4. Your displayed selection is valid. You may press *Mode Select* to change display mode as desired.

Note: 0.1or 0.2 for demand below 10 kilowatt 0.5 or 1.0 for demand equal or above 10 kilowatt.

# Appendix G Error Codes

#### Error Codes list

**Err 3:** This error indicates that a value stored in the EEPROM or programmed chip, is out of range.

See the Error Recovery Procedure below

Err 4: This error indicates that the battery for the real-time clock (RTC) is low.

The battery needs to be replaced as soon as possible.

- If your unit has an external battery, and you are comfortable with minor soldering, you can replace it yourself. Pay particularly attention to the polarity of the battery, and make sure the unit is off.
- If your unit has a modular RTC, you need to purchase a new modular battery. It is available directly through your Pensar distributor or visit our website for a listing.

In either case, see the Error Recovery Procedure below after the battery is replaced.

**Err 7:** This error indicates that a value stored in the RTC is out of range.

See the Error Recovery Procedure below.

#### Error Recovery Procedure

Upon receiving an error, turn the unit off and wait fifteen (15) seconds before turning the unit back on.

If Err 7 is received again, wait sixty (60) seconds, turn the unit off, wait another fifteen (15) seconds and turn the unit back on. You may need to repeat this procedure in order to clear the error.

Depending upon the error received, some or all of the settings will need to be reset. It is recommended that all settings be checked for your preferences.

If the error is received again, the unit will need to be serviced.

Contact your Pensar distributor or visit our website for a listing. (www.electrosem.com)

# **Technical Specifications**

#### **DISPLAY PANEL**

| Dimensions:         | 4.75" w x 6" h x 1.3" d       |
|---------------------|-------------------------------|
| Mounting:           | Surface (vertical)            |
| Color and Material: | Ivory or gray molded plastic  |
| Power Requirements: | Class2, 12 VAC, 4 watts, 60Hz |

#### **TYPICAL RELAY ENCLOSURES**

#### Model 3131

| Dimensions:                  | 10" w x 12" h x 4.0" d. (Optional sizes available)                          |
|------------------------------|-----------------------------------------------------------------------------|
| Enclosure type:              | NEMA 3R Rain tight, screw cover                                             |
| <b>Operation Temperature</b> | :-40°F to +170°F                                                            |
| Power requirements:          | 120 VAC, 60Hz                                                               |
|                              | 40 watts maximum                                                            |
|                              | 4 watts standby                                                             |
| Relays:                      | Electromechanical type                                                      |
|                              | Two 3-ampere pilot-duty SPDT                                                |
|                              | Up to eight 30-ampere 1 <sup>1</sup> / <sub>2</sub> HP SPDT (DPDT optional) |

#### Model 3132

| Dimensions:           | 8" w x 10" h x 4.0 d                                                       |
|-----------------------|----------------------------------------------------------------------------|
| Enclosure type:       | NEMA 3R rain tight, screw cover                                            |
| Operating Temperature | :-40°F to +170°F                                                           |
| Power requirements:   | 117 VAC, 60Hz                                                              |
|                       | 40 watts maximum                                                           |
|                       | 4 watts standby                                                            |
| Relays:               | Electromechanical type                                                     |
|                       | Two 3-ampere pilot-duty SPDT                                               |
|                       | Up to four 30-ampere 1 <sup>1</sup> / <sub>2</sub> HP SPDT (DPDT optional) |

#### **CURRENT TRANSFORMERS**

Two ring type with 48", 600 volt leads Standard type: 200:1 ampere Class 2 Dimensions: 2.4" O.D. x 1.1" I.D. x 0.8" width 400 and 600 ampere ratings also available

#### INTERCONNECT CABLE

Cable supplied by others runs between Relay Enclosures and Display Panel. Use Nine to twenty 18AWG conductors depending on options selected. Using 3128IF interface card maximum run is 50 feet. Using 3128IF-1 interface card maximum run is 200 feet.

#### SPECIFICATIONS SUBJECT TO CHANGE WITHOUT NOTICE